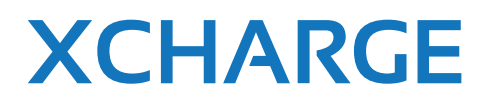

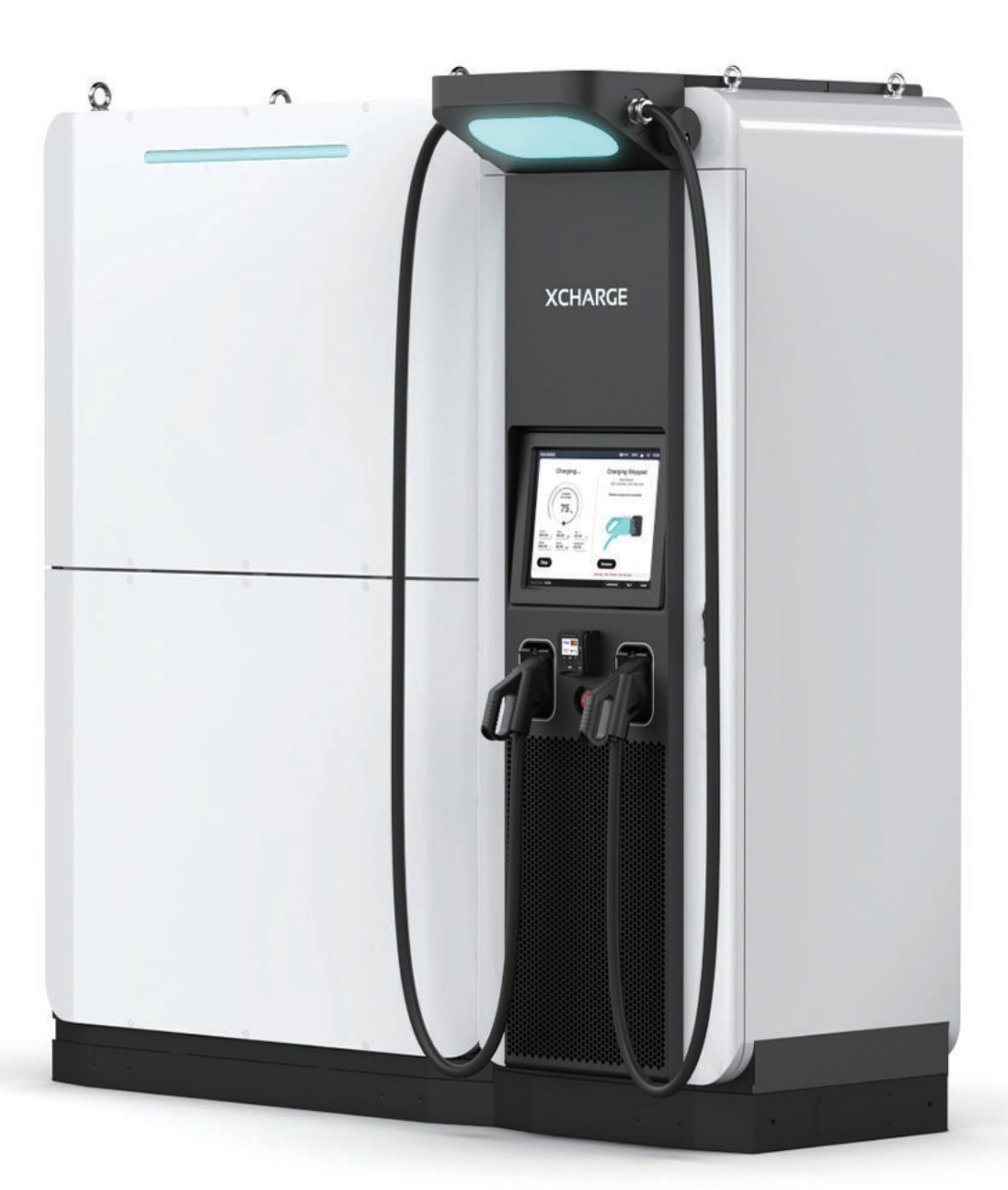

V1.1

# Installation and Operation Manual

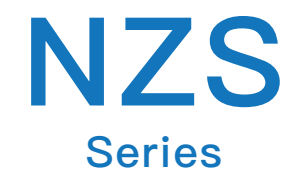

Copyright | NZS Installation and Operation Manual

Xcharge reserves all rights to this document and to the information and topics contained in it. This also applies to any possible claims to copyright or patents. Forwarding and/or the duplicating of this document without the express permission of XCHARGE is forbidden.

# **Legal Provisions**

All the information in this document is the property of XCHARGE Tech Co., Ltd. No part of this document could be reproduced in any way for business use. Internal use is allowed.

XCHARGE Tech Co., Ltd. makes no representations or warranties express or implied, concerning this document or any of the equipment and/or software it may describe, including (with no limitation) any implied warranties of utility, merchantability, or fitness for any particular purpose.

All such representations or warranties are expressly disclaimed. Neither XCHARGE Tech Co., Ltd. nor its distributors or dealers shall be liable for any indirect, incidental, or consequential damages under any circumstances.

The exclusion of implied warranties may not apply in all cases under some statutes, and thus the above exclusion may not apply.

This document does not replace and is not intended to replace any local, state, provincial, federal, or national laws, regulations, or codes applicable to the installation, electrical safety, and use of the battery system. XCHARGE Tech Co., Ltd. assumes no responsibility for the compliance or noncompliance with such laws or codes in connection with the installation of the battery system.

Specifications are subject to change without notice. Every effort has been made to make this document complete, accurate, and up-to-date. However, XCHARGE Tech Co., Ltd. may need to make some improvements under certain circumstances without advance notice. XCHARGE Tech Co., Ltd. shall not be responsible for any loss caused by this document, including, but not limited to, omissions errors, typographical errors, arithmetical errors, or listing errors in this document.

All trademarks are recognized.

# Contents

| 1.0 /Information and safety     | .1  |
|---------------------------------|-----|
| 2.0 /Product description        | .6  |
| 3.0 /Package and Transportation | 13  |
| 4.0 /Installation               | 14  |
| 5.0 /Conmissioning              | 31  |
| 6.0 /User interface             | 36  |
| 7.0 /Maintenance                | .44 |

### 1.1 Preface

This document is valid for Net Zero Series Products.

This manual describes the features and functions as well as safety information and instructions, scope of delivery, system overview, installation, electrical connection, commissioning, troubleshooting, maintenance and storage, and technical data of the XCHARGE Net Zero Series facility.

This product is made to meet the future energy storage demand. Different from the current charging logic, this product is integrated with energy storage system and more flexible in application of in peak and valley power consumption as well as lack of grid power capacity. NZS enables optimized energy supply and demands among grid, batteries and EVs and demonstrates its advantages in high–Charging –Power with less input.

Due to the high technical modularity and the different customer requirements, there are different variants which differ in the maximum output power, the installed cables and connectors. The components shown in this manual are all example graphics. The illustrations and explanations refer to a typical device design. The design of your device may differ from the description in the manual. Please read this document carefully before using the device for the first time.

Only the charged energy in kWh may be billed in accordance with calibration law.

# 1.2 Target Group

This document is intended for :

- Customers who have purchased or are ordering a NZS model and would like to learn more about installation and maintenance.
- Contractors who are responsible for site preparation and/or installation of NZS.
- Contractors who are qualified electricians performing installation, commissioning, maintenance or repair of the XCHARGE NZS Models.
- XCHARGE employees and after-sales service personnel who are responsible for NZS Models.

# The instructions in this document may only be performed by qualified persons who must have the following skills:

- Knowledge of how batteries work and are operated
- Knowledge of, and adherence to the locally applicable connection requirements, standards, and directives

- Knowledge of, and adherence to this document and the associated system documentation, including all safety instructions
- Knowledge of the relevant safety and accident prevention regulations.
- Ability to recognize risks and avoid dangers
- Training in dealing with the hazards associated with the installation and operation of electrical equipment and batteries
- Training in the installation and commissioning of electrical equipment

In case of loss or damage due to improper use or unauthorized modification of the product, XCHARGE shall not be liable for the product, the purchaser or any third party. The same also applies if the maintenance provided by XCHARGE is not strictly observed.

## **1.3 Important Safety Instructions**

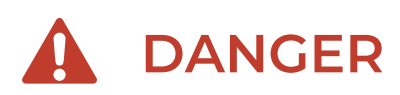

Indicates a hazardous situation that, if not avoided, will result in death or serious injury.

- Please use personal protective equipment to avoid such hazards. And emergency personnel should respond appropriately to possible incidents at power generation by standard operating procedures.
- 2. If the smoke detection alarm or other heat signs are reported, the responder should remain within the safety zone until it is safe to enter the site according to the emergency plan.
- 3. Please do not operate in cloudy, rainy weather or similar conditions as this may lead to possible electrical issue. Do not install or use the charging station near flammable, explosive materials or steam.
- 4 This product contains the following hazardous chemicals: battery electrolyte, refrigerant, ethylene glycol antifreeze. If the battery modules leak electrolytes, contact with the leaking liquid or gas should be avoided.
- 5. All wiring of this product requires qualified electricians to complete, and confirm the wiring harness is in good condition. The shutdown sequence only isolates the battery and associated hazardous voltages. Personnel must be extreme care and wear appropriate PPE at all times. Always consult site-specific schematics and manuals to ensure proper isolation of electrical equipment.
- 6. Do not attempt to open, disassemble or modify the charging station without qualified personnel.

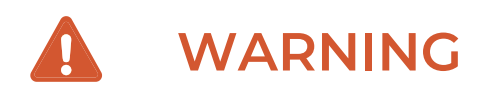

Indicates a hazardous situation that, if not avoided, could result in serious injury.

- All personnel operating Net Zero Series shall be properly trained and qualified.
   Personnel should read and understand all manuals and project documentation and comply with the requirements and instructions contained therein.
- 2. The long period of the shutdown of thermal management and communication systems may result in equipment damage and failure to detect and communicate faults.
- Transport and lift the battery module carefully. Take the weight and off-COG of the Energy Storage System into account.

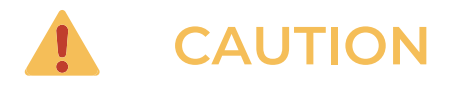

Indicates a hazardous situation that, could result in minor or moderate injury.

- 1. Wear suitable personal protective equipment for all work on the battery system.
- Disconnecting the contactor under load may damage the Net Zero Series. Please use the emergency stop button only in a situation emergency.
- 3. Please do not start operation until the system has been fully commissioned and checked by XCHARGE technicians or until all required scheduled maintenance has been carried out. Before installing or cleaning the charging station, disconnect the power supply.
- 4. Please use the charging station within the parameter range as defined in the specification.Do not use the charging station for non-charging purposes or for vehicles that do not support the on Screen showed charging standards.
- 5. In the event of any defects such as cracks, wear and tear, malfunctioning parts or other damage, stop using the charging station immediately and call for service.
- 6. Do not start or drive your electric vehicle if the socket is still connected. The user is liable for damage to the electric vehicle and the charging station caused by the case addressed earlier.
- 7、 Please transport the charging station carefully. Avoid strong external shocks. Do not pull, twist or step on the charging station to avoid damage to parts. Avoid and prevent damage to the charging station by moisture, liquids and foreign objects at all times. Do not use if water is present or if you suspect that the station is damaged or corrosive. Do not touch the charging station, charging cable and charging plug with wires, tools or other sharp objects.

# 1.4 Signs

| Signs | Description                                                                                                    |
|-------|----------------------------------------------------------------------------------------------------|
| Ļ     | Earthing<br>Connect an earth terminal to earth                                                                                                |
|       | General Warning Sign<br>Identify a hazard that may result in damage to the<br>operator, machinery, other equipment and / or<br>contamination. |
| 4     | Electricity Hazard<br>Warning of electrical voltage                                                                                           |
|       | Crushing of Hands<br>Touching the device may result in hand injuries                                                                          |
|       | No access for people with active implanted cardiac devices                                                                                    |

These signs below are also used on the nameplate of NZS:

| Signs | Description                                                                                                    |
|-------|----------------------------------------------------------------------------------------------------|
| ĺ     | Pay attention to documentation<br>Observe all documentation supplied with the product.                                                                                         |
|       | WEEE Symbol<br>Do not dispose of the product with household waste.<br>Please observe the applicable disposal regulations at<br>the place of installation for electronic waste. |
| CE    | CE–symbol                                                                                                    |

# 1.5 Designation in the Document

| AC   | Alternating Current                  |
|------|--------------------------------------|
| BMS  | Battery Management System            |
| BCU  | Battery Control Unit                 |
| BIC  | Battery Information Collector        |
| BMU  | Battery Management Unit              |
| BOL  | Beginning of Life                    |
| BOP  | Balance of Plant                     |
| COG  | Center of Gravity                    |
| DMC  | Distribution Management Cabinet      |
| DC   | Direct Current                       |
| EMCU | Energy Management Control Unit       |
| ERP  | Emergency Response Plan              |
| ESS  | Energy Storage System                |
| FAT  | Factory Acceptance Test              |
| HMI  | Human Machine Interface              |
| HVAC | Heating Ventilation Air Conditioning |
| LFP  | Lithium Iron Phosphate               |
| NZS  | Net Zero Series                      |
| OCPD | Over-current Protection Device       |
| PPE  | Personnel Protective Equipment       |
| SAT  | Site Acceptance Test                 |
| SOP  | Standard Operating Procedures        |
| SPD  | Surge Protection Device              |
| SOC  | State of Charge                      |

# 2.0 / Product Description

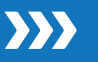

# 2.1 Product Introduction

XCHARGE Net Zero Series Product integrates Energy–storage–system (ESS), including Lithi– um Iron Phosphate Battery. NZS offers the synergy of energy storage and fast charging experience to shape the future of carbon neutral transition. Designed with the essence of XCHARGE, this disruptive technology applies a completely new modular upgrade and intelli– gent software system for the whole E–mobility market. It is a significant proof point to cut carbon emissions in our entire product portfolio and make EV charging green.

A complete charging system consists of a ESS and an EV Charger. The EV Charger features a human-machine interface, two fixed charging connectors (can be configured with cable management system if needed), an industrial socket for cable connection, and support for multiple payment methods.

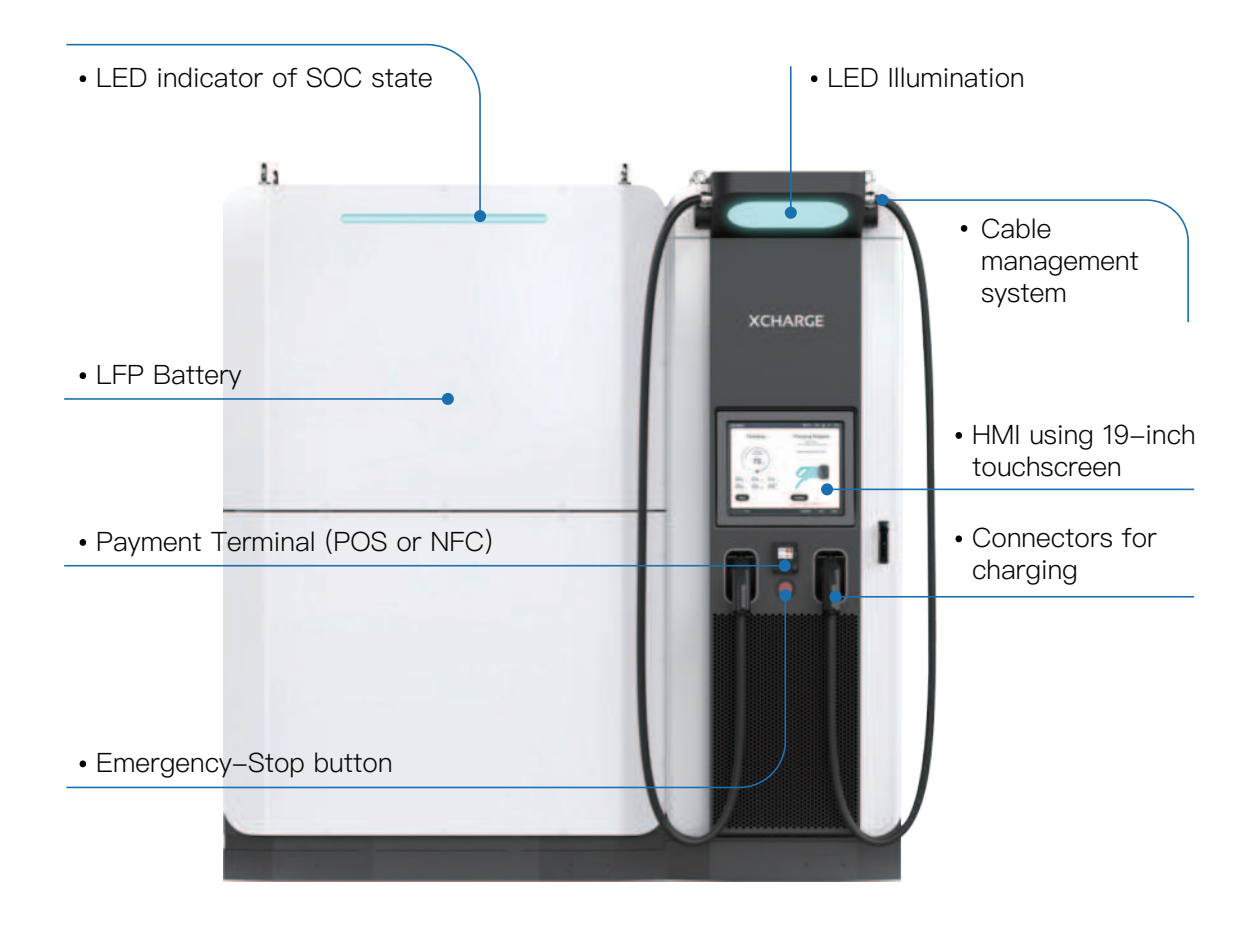

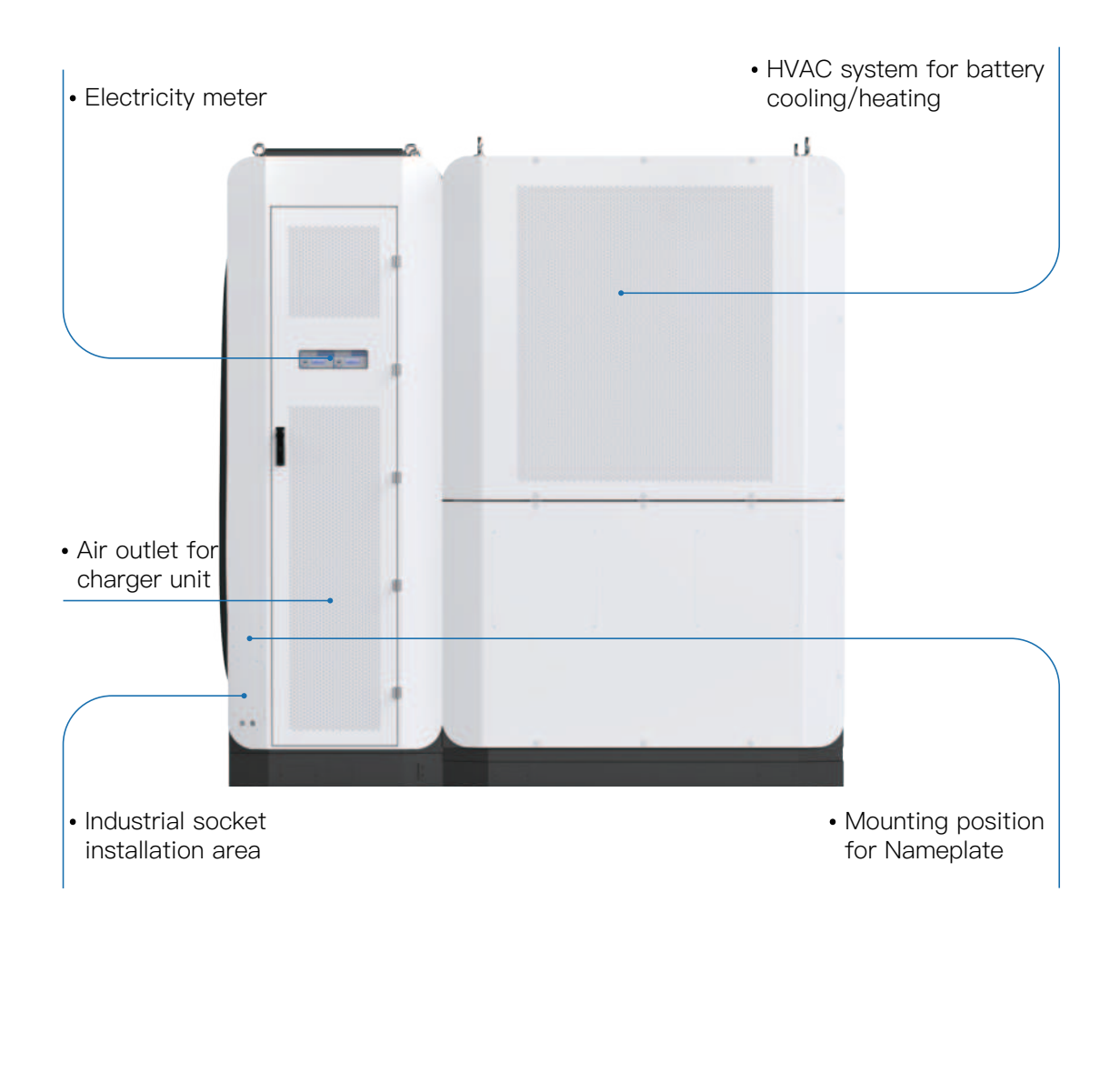

#### NZS charger can be configured with one or two ESS:

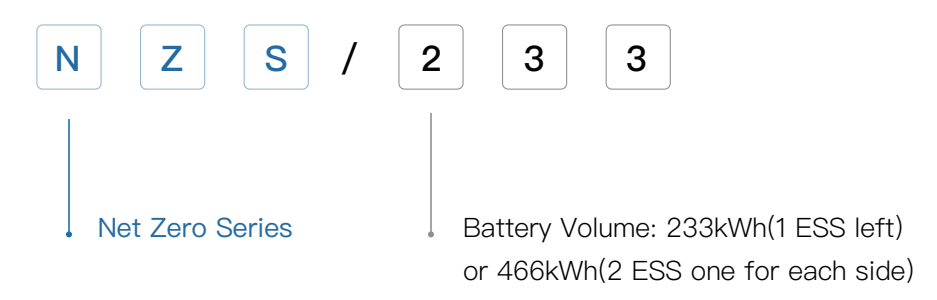

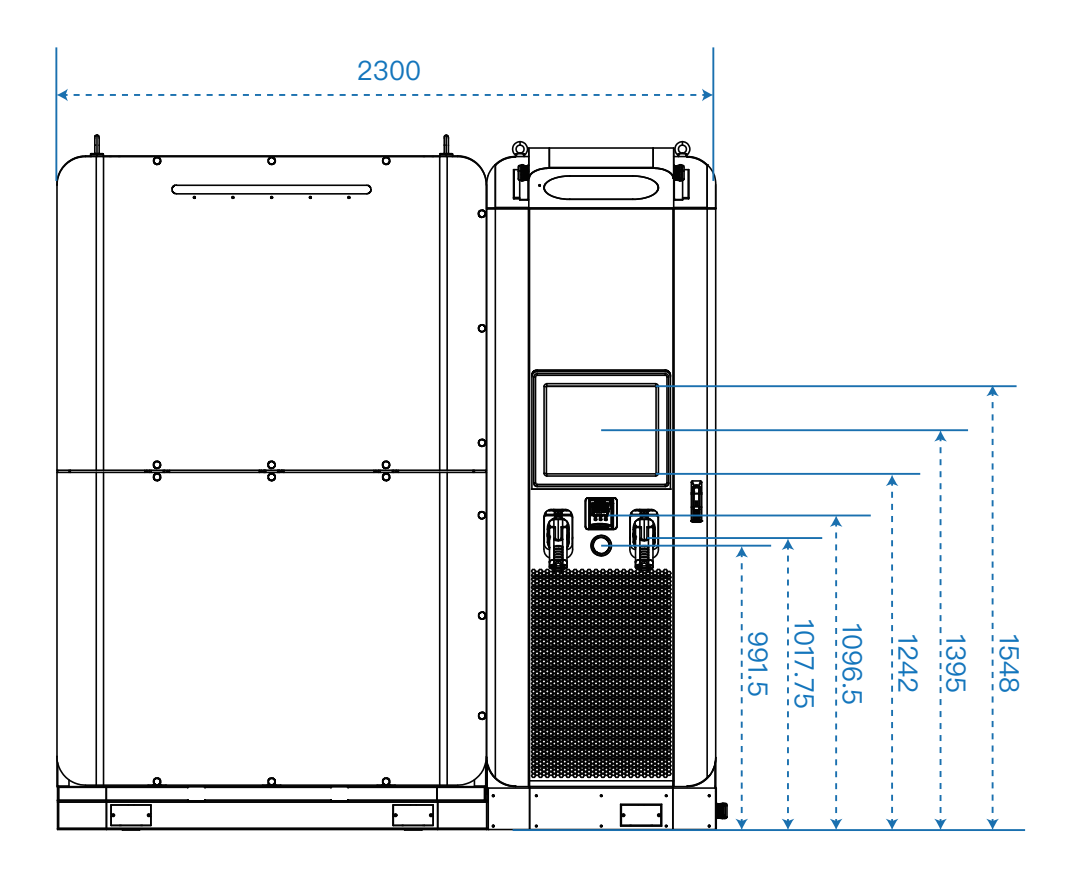

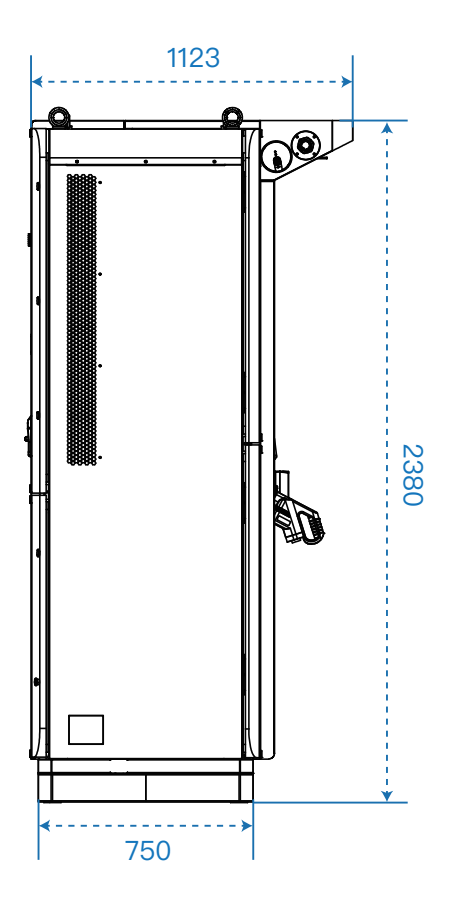

8 Copyright | NZS Installation and Operation Manual

# 2.2 Technical Parameters

### Nameplate

To ensure safe installation and usage of NZS, the nameplate should be checked, as compliance with CE certification and output input parameters are shown on nameplate. The nameplate is mounted on the left lower corner of back side of the charging station as introduced in product picture. It contains type of charger, input/output, battery capacity, manufacture date and address, part number, serial number and safety signs.

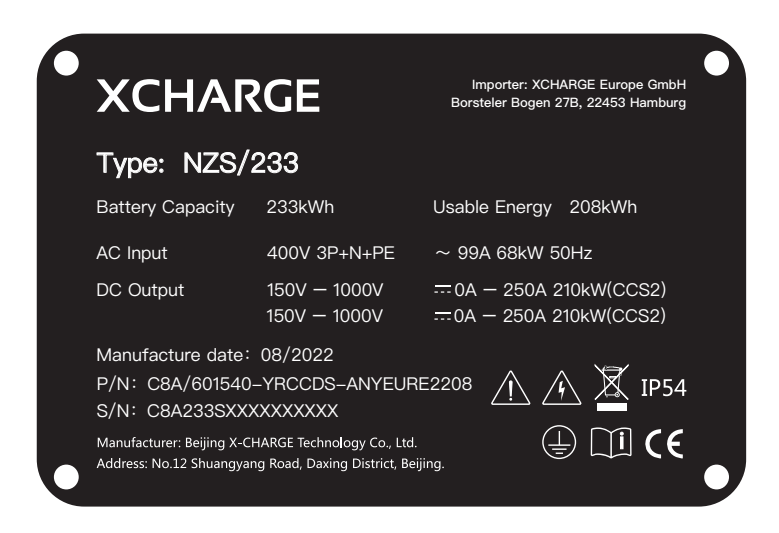

| Electrical Parameters  |                        |                                       |  |
|------------------------|------------------------|---------------------------------------|--|
|                        | Туре                   | Lithium iron phosphate                |  |
|                        | Battery Capacity       | 233kWh / 2*233kWh                     |  |
|                        | Usable Energy (SAT)    | 208 kWh/2*208 kWh                     |  |
| Battery<br>Performance | Max. recharge Power    | 30kW/60kW                             |  |
|                        | Battery charging Rate  | ≤0.5C                                 |  |
|                        | Battery discharge Rate | <1C                                   |  |
|                        | Battery Efficiency     | ≥94.5% under 0.25C                    |  |
|                        | IP Ranking             | IP65                                  |  |
|                        | Connectors             | 2                                     |  |
| Charging               | Charging power         | DC Max.150kW +30kW/60kW=180kW/210kW   |  |
| System                 | Power distribution     | 2 connectors intelligent distribution |  |
|                        | Charging voltage       | 300V~1000V                            |  |
|                        | Efficiency             | ≥96.5%                                |  |

|                | Input Voltage                       | 3Phrase 400VAC +/- 15%                    |
|----------------|-------------------------------------|-------------------------------------------|
|                | Circuit breaker                     | Туре А                                    |
|                | Input Frequency                     | 50Hz±1Hz                                  |
| Input & Output | Output Voltage Range                | 150VDC-1000VDC                            |
|                | Constant-power voltage output range | 300VDC-1000VDC                            |
|                | Nominal power output                | 150kW + 30kW/60kW                         |
|                | Current output                      | 250A CCS2 continuously<br>(200A optional) |

| General Parameters       |                       |                                                                                       |  |
|--------------------------|-----------------------|---------------------------------------------------------------------------------------|--|
|                          | Туре                  | DC charging station                                                                   |  |
|                          | Dimension             | 2.3m*0.8m*2.35m (w*d*h)                                                               |  |
| Basic                    | Installation          | Floor type                                                                            |  |
| Parameters               | Material              | Industrial Grade Alloy                                                                |  |
|                          | Color                 | White weather-resistant coating                                                       |  |
|                          | Weight                | 3600kg                                                                                |  |
|                          | Applicable site       | Outdoors                                                                              |  |
|                          | Operating temperature | $-25^{\circ}\text{C}-55^{\circ}\text{C}$ (over $45^{\circ}\text{C}$ derating)         |  |
|                          | Storage Temperature   | SOC 30% – 60%<br>Long term: –20°C–35°C <12 months<br>Short term: –20°C–45°C <3 months |  |
| Environment<br>Parameter | Humidity              | ≤95%, No condensation                                                                 |  |
| T didinetei              | Altitude              | ≤2000m                                                                                |  |
|                          | Noise Emission        | ≤75dB under nominal situation                                                         |  |
|                          | EMC Emission          | Class B                                                                               |  |
|                          | Medium                | No explosive hazardous,<br>No toxic & harmful gases.                                  |  |
| Payment System           |                       | RFID, credit card                                                                     |  |
| Connectivity             |                       | GSM & LTE & LAN<br>(Min. distance from wireless<br>Module to User >200mm)             |  |
| Communication            |                       | OCPP 1.6J                                                                             |  |
| Battery cooling          |                       | Liquid-cooled                                                                         |  |
| Fire suppression system  |                       | Aerosol                                                                               |  |
| Auxiliary power          |                       | 5kW @45°                                                                              |  |

|                 | GSM900: 880–915MHz(UL), 925–960MHz(DL)<br>33.04dBm        |
|-----------------|-----------------------------------------------------------|
|                 | DCS1800: 1710–1785MHz(UL), 1805–1880MHz(DL)<br>30.92dBm   |
|                 | WCDMA B1: 1920–1980MHz(UL), 2110–2170MHz(DL)<br>23.5dBm   |
| RF Output Power | WCDMA B8: 880–915MHz(UL), 925–960MHz(DL)<br>22.8dBm       |
|                 | LTE Band 1: 1920–1980MHz(UL), 2110–2170MHz(DL)<br>23.6dBm |
|                 | LTE Band 3: 1710–1785MHz(UL), 1805–1880MHz(DL)<br>23.5dBm |
|                 | LTE Band 7: 2500–2570MHz(UL), 2620–2690MHz(DL)<br>23.0dBm |
|                 | LTE Band 8: 880–915MHz(UL), 925–960MHz(DL)<br>23.1dBm     |
|                 | LTE Band 20: 832–862MHz(UL), 791–821MHz(DL)<br>22.0dBm    |
|                 | LTE Band 28: 703–748MHz(UL), 758–803MHz(DL)<br>21.8dBm    |
|                 | LTE Band 40: 2300–2400MHz(UL/DL)<br>23.6dBm               |

| Compliance         |                         |  |
|--------------------|-------------------------|--|
|                    | IEC 61851-1:2017        |  |
|                    | EN 61851–1: 2019        |  |
| Safety and Low     | EN 61851-23: 2014       |  |
| voltage electrical | EN 61851-24: 2014       |  |
|                    | IEC 62477-1: 2012+A1    |  |
|                    | EN 62477-1 :2012+A11+A1 |  |
| EMC                | IEC 61000-6-2:2016      |  |
|                    | IEC 61000-6-4:2018      |  |
|                    | EN 301908-1             |  |
| RED                | EN 300330               |  |
|                    | EN IEC 62311:2020       |  |
| Battany System     | IEC 62619               |  |
| Battery System     | IEC 61000               |  |
| Transportation     | UN38.3                  |  |
|                    |                         |  |

# **Charging Connectors**

CCS Combo 2 different current varieties are available to choose. There are three kinds of current level to use 200A, 250A and 300A. Of which, 250A and 300A cables can support up to 400Afor certain period based on ambient temperature and connector temperature. For each, cable length is free to be customized from 3m to 10m.

The usable DC-Power on a DC-outlet is limited by the maximum current of the used DC-charging cable. The effective current carrying capacity of the charging interfaces is specified on the nameplate.

Net Zero Series is by default configured with a cable length of 5m. It can offer at least 4.4m cable radius at the height of ground level covering the parking space.

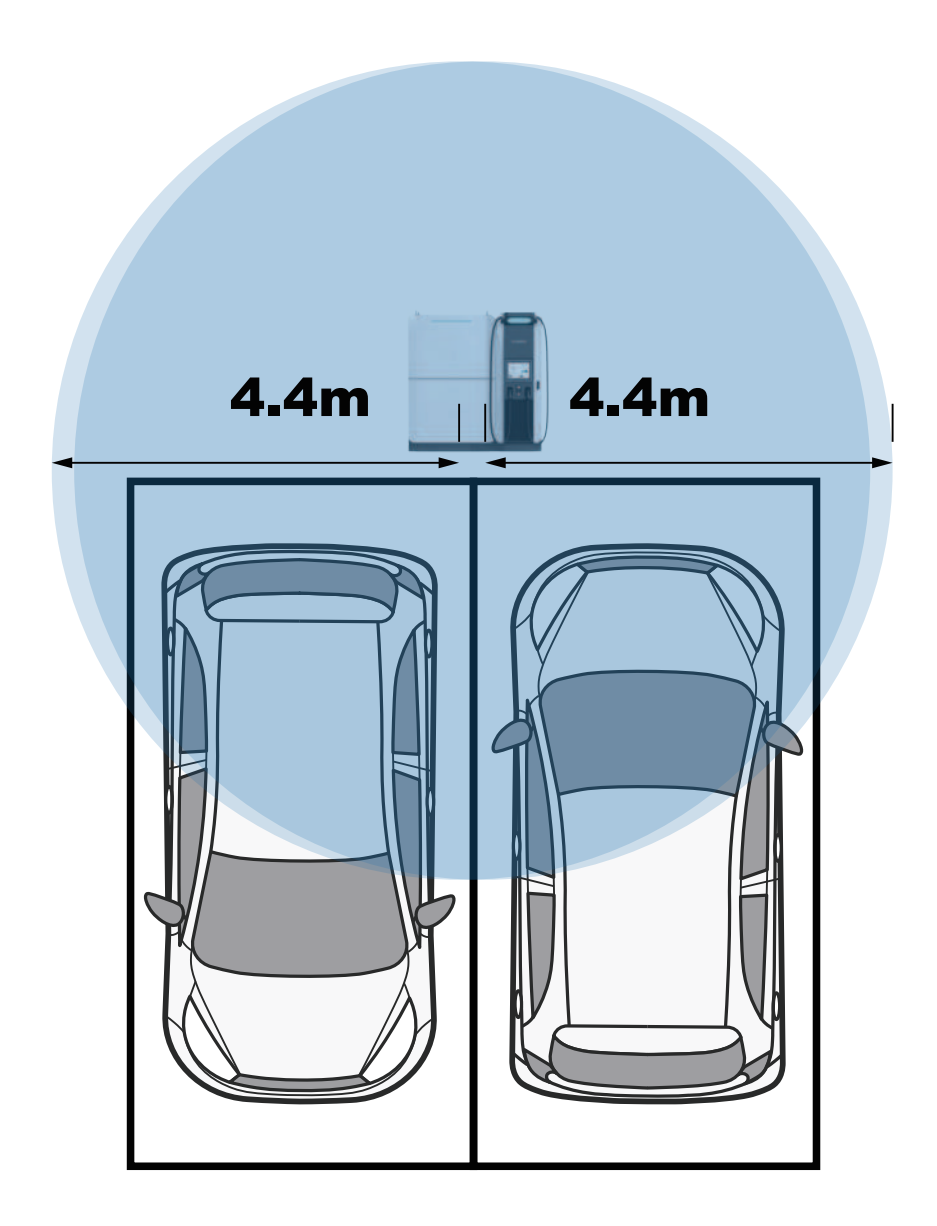

# 2.3 Applicable scenarios

Because of low input requirement, NZS is flexible to be applicated in varies scenarios:

- Highway refueling stations: Due to remote location, there is only limited power supply condition at refueling stations on highway. NZS only needs max. 70kW for input and output more than 200kW, which realize fast charging demand on highway.
- Commercial Center: In case of a large price difference between day and night, NZS supports charging battery with low price and discharge power to vehicle during peak hours, which significantly increase profit for CPOs.
- Retails: Industrial socket simplify cable connection procedure.

# 3.0 / Package and Transportation

# 3.1 Package

Net Zero Series is packed in recyclable wooden Package (PLYWOOD). Charger unit, ESS unit and basement are packed separately in 3 packages.

Following are package pictures for charger unit (left) and ESS unit (right) with their dimensions. Charge package is formed from a wooden pallet and 5 pieces of wooden boards. Different with Charger unit, center–of–gravity for ESS shifts to the front of system. To ensure transportation safety, instead of wooden pallet, ESS package is formed from a metal pallet and 5 pieces of wooden boards.

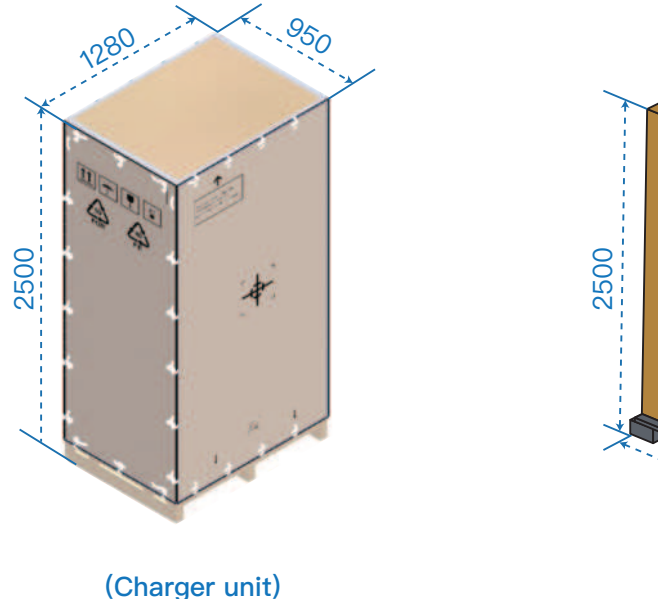

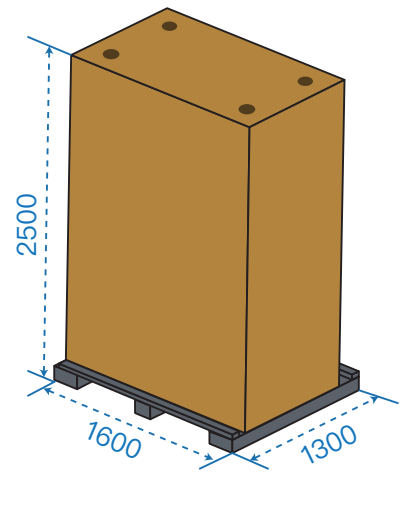

(ESS unit)

Package of metal basement is made with full PLYWOOD, showed in following picture.

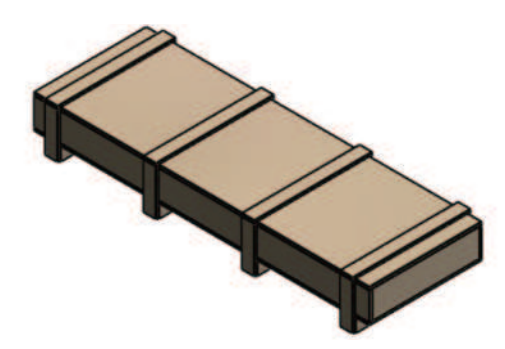

(Package of metal basement)

### **3.2 Transportation**

To transport the product in package, forklift must be prepared before transportation. The lashing and securing method is suitable for transportation. For charger unit, at least two binding belts must be through top of charger and fasten the product. For ESS, 4 binding belts must pass through 4 rings to cross–fasten the ESS.

4.0 / Installation

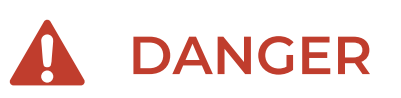

#### Danger to life due to improper installation!

Failure to observe the ambient conditions can lead to dangerous situations when dealing with electricity.

Do not install and use the charger near flammable, explosive, rough or combustible materials or chemicals or steam.

## 4.1 Preparation before installation

The product is delivered to a warehouse by a logistics company and handed over to the customer. Normally, XCHARGE is not responsible for transporting the charger to the final installation site. During Installation there will be XCHARGE Service Colleagues for guidance. Before installation, please ensure following list well prepared.

| No. | Name                      | Pieces | Usage                                                                                                    |
|-----|---------------------------|--------|----------------------------------------------------------------------------------------------------|
| 1   | Forklift trucks           | 1      | ≥5T, for product unloading                                                                                                    |
| 2   | cranes                    | 1      | ≥5T, for lifting and installation                                                                                                    |
| 3   | Bolts                     | 12     | <ul> <li>4pcs M12*35 for connection<br/>between Metal base and charger</li> <li>4pcs M12*100 for connection<br/>between Metal base and ESS</li> <li>4pcs M14*80 for leveling between<br/>ESS and Charger</li> <li>5pcs M12*150 Expansion bolts</li> </ul> |
| 4   | Anti-theft screw tools    | 1      | Door security screw removal                                                                                                    |
| 5   | Sockets                   | 1      | Fastening of case and base screws                                                                                                    |
| 6   | Electric screwdrivers     | 1      | Removal and tightening of front and rear door body screws                                                                                                    |
| 7   | Insulated torque spanners | 1      | Check and mark torque values                                                                                                    |
| 8   | Herringbone ladders       | 1      | Remove ropes for lifting                                                                                                    |
| 9   | Glass glue                | 1      | Sealing screw gap                                                                                                    |
| 10  | Insulated gloves          | 1      | For safety during ESS installation                                                                                                    |
| 11  | Safety helmet             | 1      | Protection against falling objects and other dangerous impacts                                                                                                    |
| 12  | Insulated floor mats      | 1      | For safety during ESS installation                                                                                                    |
| 13  | Expansion bolts           | 5      | M12 fix metal base to concrete base                                                                                                    |
| 14  | Leveling ruler            | 1      | Check levelness                                                                                                    |

Foot print of NZS is 2300 mm x 800 mm. The space requirement of NZS is calculated as front at least 1.6m to open the front door and rear at least 0.5m to ensure tightening screws and basic operation.

The metal base of this product needs to be fixed to a concrete base, please refer to the diagram below to create the installation base in advance on site. The requirement for this concrete base is as follows:

- Concrete base height H0≥300mm
- Load bearing capacity > 4.5 t /  $m^2$
- Foundation area ≥ 2700mm x 1200mm (200mm more each side)
- Foundation Horizontal degree ≥3mm/m2

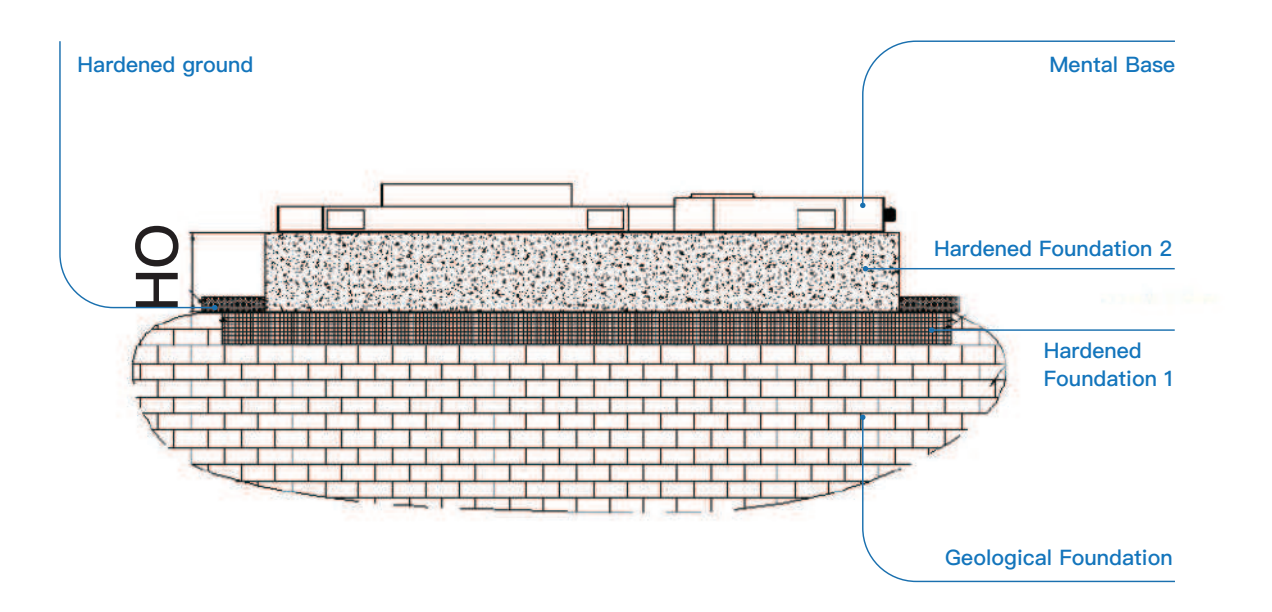

# 4.2 Unpacking

# 

- Check whether the outer package is complete, there is no breakage, crack, scratch, etc.
- Considering that the center of gravity of the products is high and to one side, when forklift trucks are handling the products, the fork arms should be spread out as far as possible, the fork arms should be inserted into the pallet as deep as possible in the front and rear directions, and the start/stop and transfer should be carried out slowly.

Do not push the outer package or equipment by external force to prevent the risk of tipping.

 It is necessary to pay attention to vertical transportation. If the indicator turns red, it can be assumed that there might be strong shocks and tilts during transportation.
 Please check the package and products carefully.

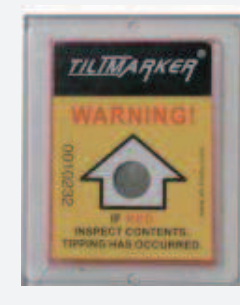

Unloading and unpacking steps are as follows:

- Forklift specifications: ESS weighs 2.6T and requires a motorized forklift with a rated lifting weight of ≥5T.
- Untie the tie-down straps on the truck.
- After confirming the safety within the forklift operation radius, start the forklift operation and put the ESS, Charger, Metal Base on a level horizontal ground.
- Remove the outer wooden box with a crowbar (charger as an example)

(1) Release metal buckles of top cover and remove the cover

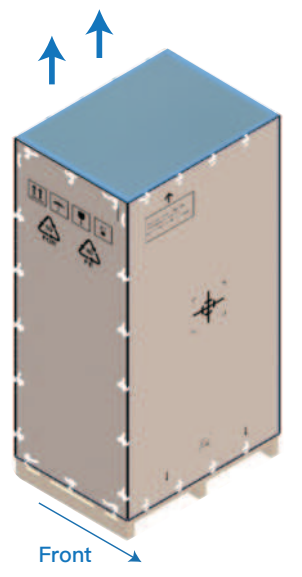

(2) Release metal buckles of front cover and remove the front cover

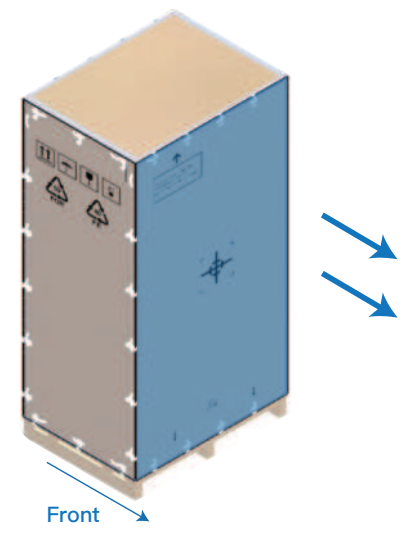

(3) Release metal buckles for left cover and remove left wooden cover

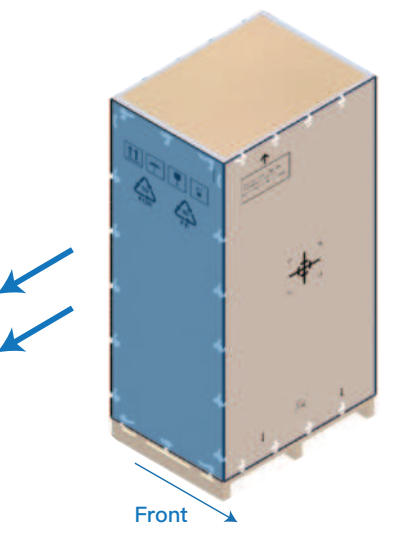

(4) Release other buckles with colleague's help and then remove all wooden covers

## 4.3 Installation of Products

### Metal Base Installation

Prepare the impact drill, confirm the drill bit specification M12, check the specification and number of expansion screws. Referring to the following fixed hole position, use the impact drill to align the hole center drilling, drilling depth of 150mm.

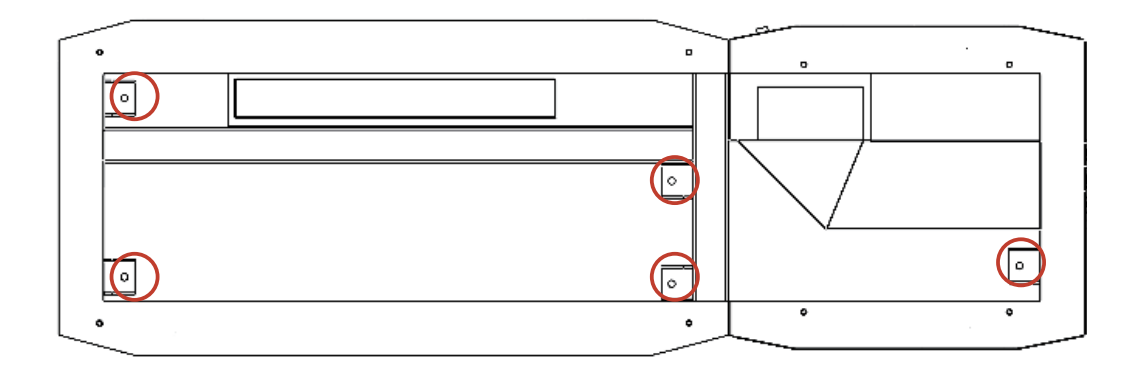

Put the metal base on concrete base. After cleaning up the residue of drilling, put 5pcs expansion bolts (M12x150mm stainless steel) into the corresponding holes, use a hammer to pound the bolts to the end, then add nuts + spacers and tighten them with a socket, confirm the torque of  $96N \cdot M$  via torque wrench.

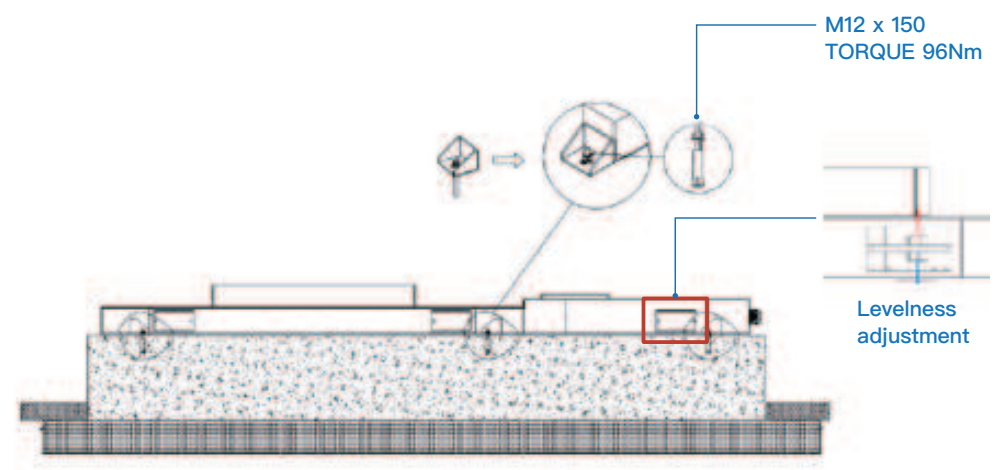

After installation, please take care of levelness of metal base. Use leveling ruler to check levelness, if it's over  $\pm 1$ mm, please adjust levelness with leveling mechanism. There are two bolts designed for leveling mechanism. Tightening upper bolt is used for raise up while lower bolts is used for bringing down the base. Please adjust 6 set of bolts front and back based on measured levelness via spanner till levelness is  $\leq \pm 1$ mm.

NZS offers different kinds of cable connection varieties. One of them is to connect input cables directly to input busbar inside of charger. In this case, cable can go from underground, through concret foundation, to charger inside from its bottom. If this is the choice, cable groove in foundation should be cut as showed in the red marked area. It is directly under the cable entrance holes of charger unit.

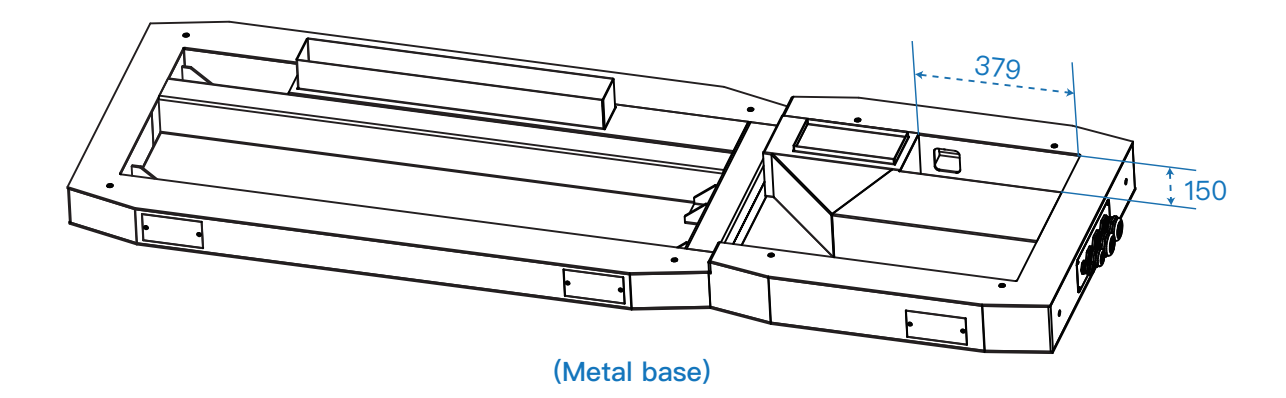

### **ESS** Installation

Battery characteristics and ESS inside layout result in high design weight and off–COG (center of gravity). COG of ESS is biased towards the front as shown in following picture. So it's necessary to use crane to loose bolts and tighten bolts.

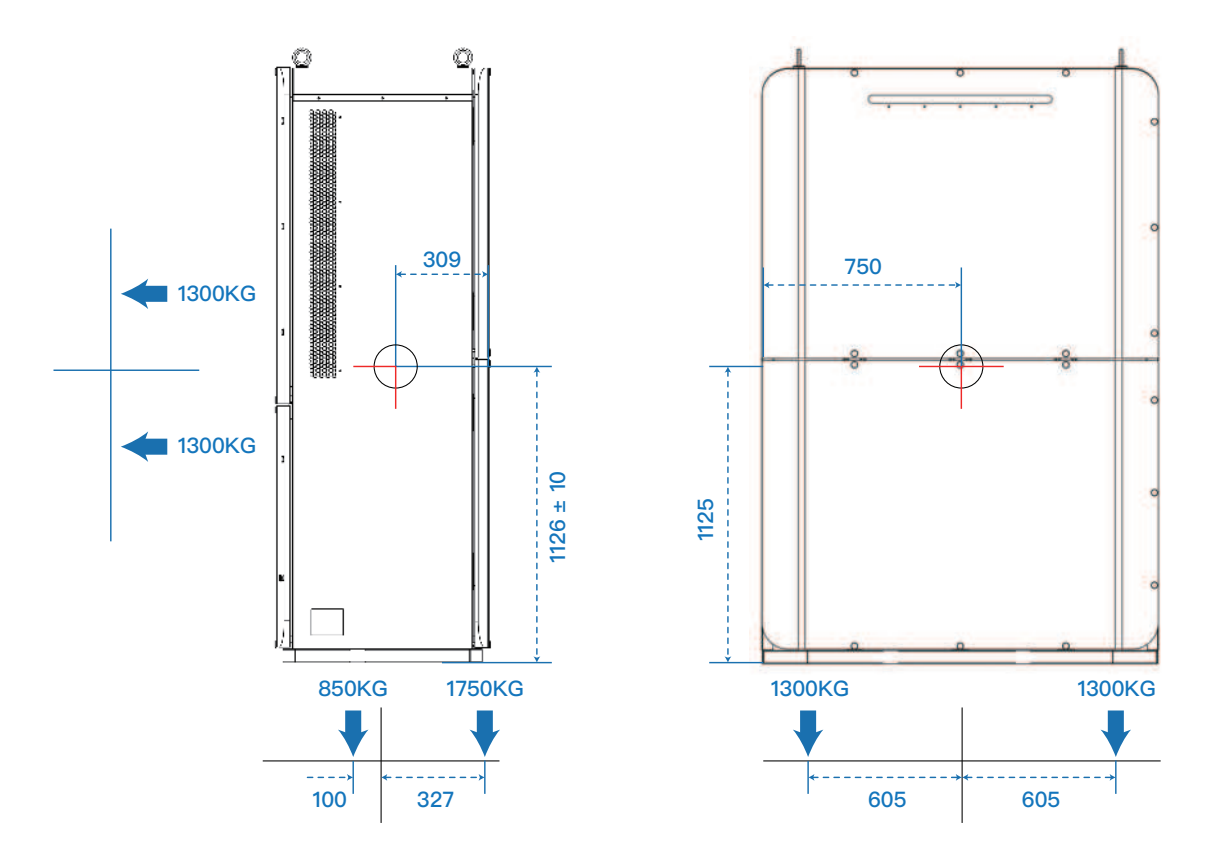

Installation steps:

- Crane specifications: the weight of ESS is 2.6T, the need to use the rated lifting weight
   > 5T motor crane, sling 4 (equal length), each sling length ≥ 5m.
- Climb up the man-ladder, connect the sling with the 4 rings on the top of ESS, and pull the sling until it is taut, but do not lift the equipment so that the cardboard is off the ground. (To avoid product from tipping due to bias of COG during disassembly bolts)
- Unscrew the bolts on the lower door frame of the equipment, open the lower front and rear doors, and use a socket wrench to take out the four bolts connecting the equipment to the base, then close doors.
- Lift ESS from the transportation base on the predetermined position of the metal base, confirm holes on ESS corresponding to holes on metal base. Before the bolts and base fastening, the sling needs to be straightened and in a taut state. Open the front and rear 2 doors, use the M12 combination screws (4PCS) to fix ESS to metal base and tighten it with a socket. Confirm the torque of 96NM with the help of torque wrench.
- Apply glass glue to the 4 screws and the gap around the screw holes to seal the screws and the gap, and then fasten the 2 lower doors.

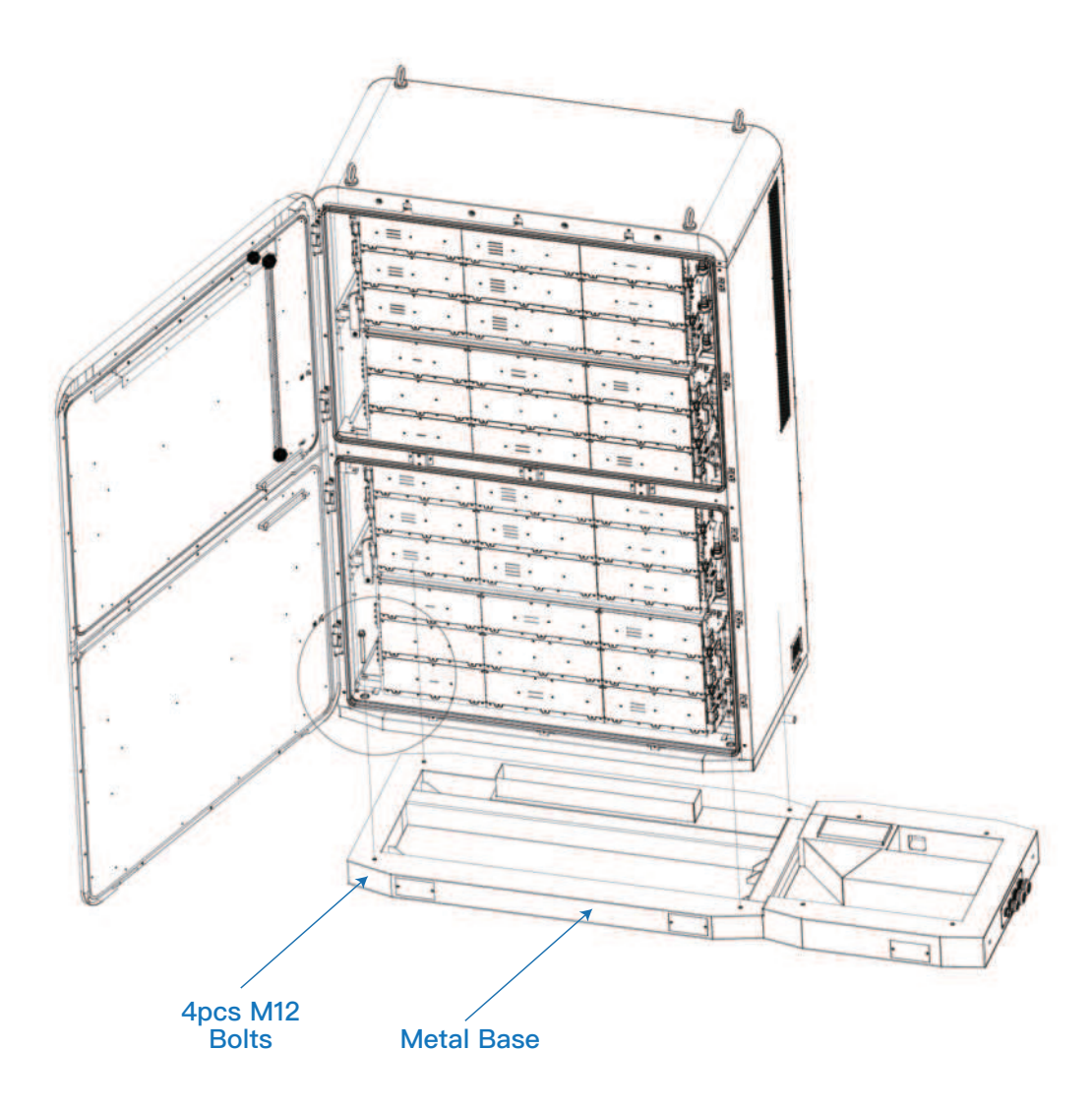

# **Charger Installation**

There is production tolerance during ESS and charger production. Assembly two part together might result in superimposed tolerance, so that a slant gap will present between ESS and charger. To avoid this, a separate leveling mechanism is designed for charger part. The installation must be metal base first, then ESS, charger at last and leveling adjustment for charger after all installation finished.

Installation of charger and leveling steps are as follows:

- Open the front and rear doors, and use a socket wrench to take out the four bolts connecting the equipment to the base, then close doors.
- · Climb up the man-ladder, connect the sling with the 4 rings on the top of charger
- Lift charger part from the transportation base on the predetermined position of the metal base, confirm the long through-holes on charger corresponding to holes on metal base. Open the front and rear doors, use the M12 combination screws (4PCS) to fix charger to metal base and tighten it with a socket. Confirm the torque of 96NM with the help of torque wrench.
- If there is gap between charger part and ESS, please adjust 4pc M14 screws till no
- significant gap between ESS and charger. Tighten the screws and raise up the charger.
   Then close front and rear doors.

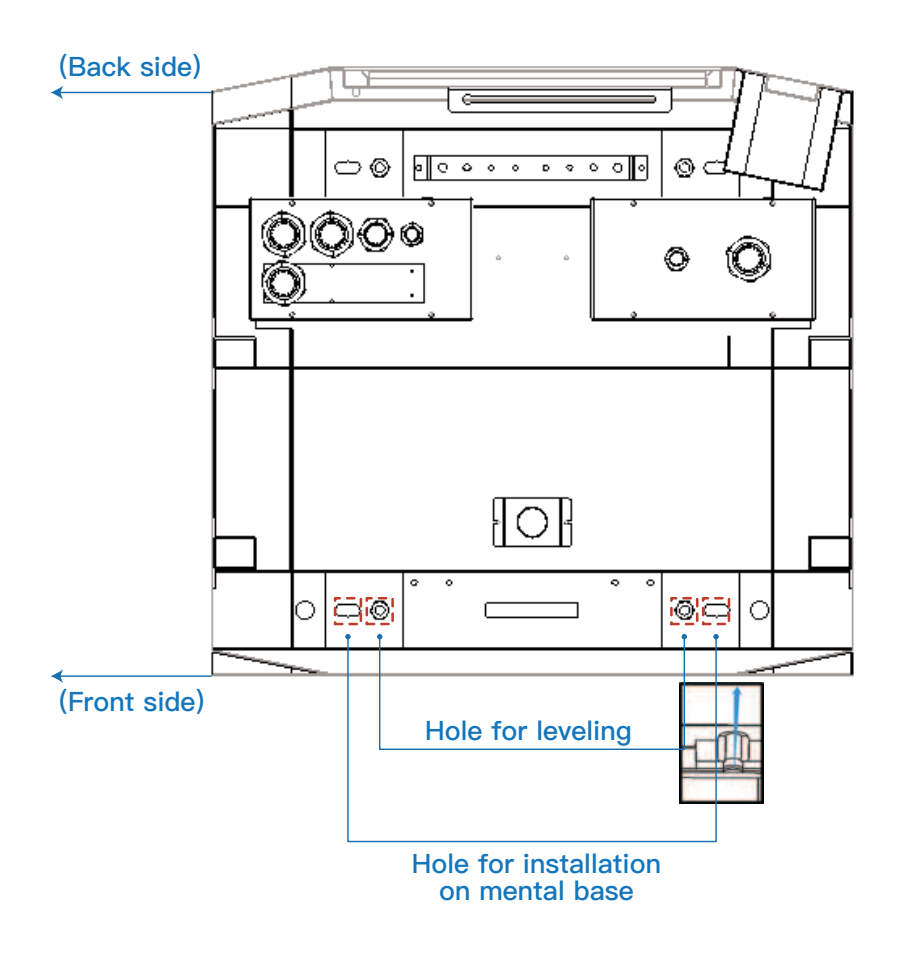

# 4.4 Cable Connection

# A DANGER

All cable connection of this product requires a qualified electrician to complete. When connecting or installing the copper row, you must wear insulated gloves to prevent electric shock and confirm that the wiring harness is intact.

Please refer to the diagram when connecting the homemade harness, according to the line label positive and negative access.

Positive and negative poles cannot be shorted, otherwise all the consequences will not be responsible by XHARGE.

## **Electrical Diagram**

The following figure shows electrical schematic of NZS.

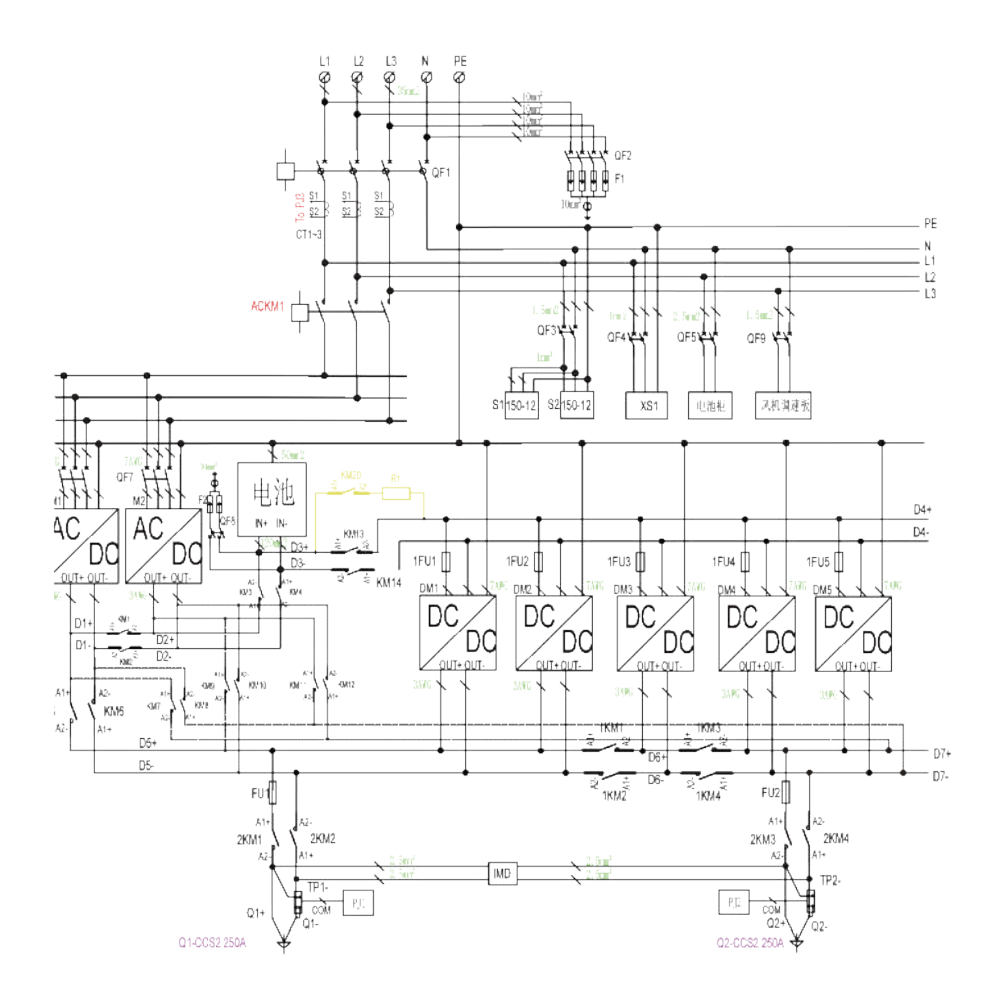

# **Grid Connection**

Power supply requirements:

| Power | Nominal<br>Voltage   | Nominal<br>Current | Cable<br>dimension | Diameter  |
|-------|----------------------|--------------------|--------------------|-----------|
| 68kW  | 400V P+N+PE,<br>50Hz | 99A                | 5 x 35mm²          | 30 — 35mm |

As mentioned in 4.3.1, NZS provides different alternatives for grid connection. Besides cable going through concret foundation directly up to charger inside, industrial socket can also be chosen to connect charger with grid, as shown in bellowing picture, marked as ①. You can connect cables to the industrial plug, which is provided with charger. Then plug in to the socket on left corner of charger back side. Input Cable connection is finished.

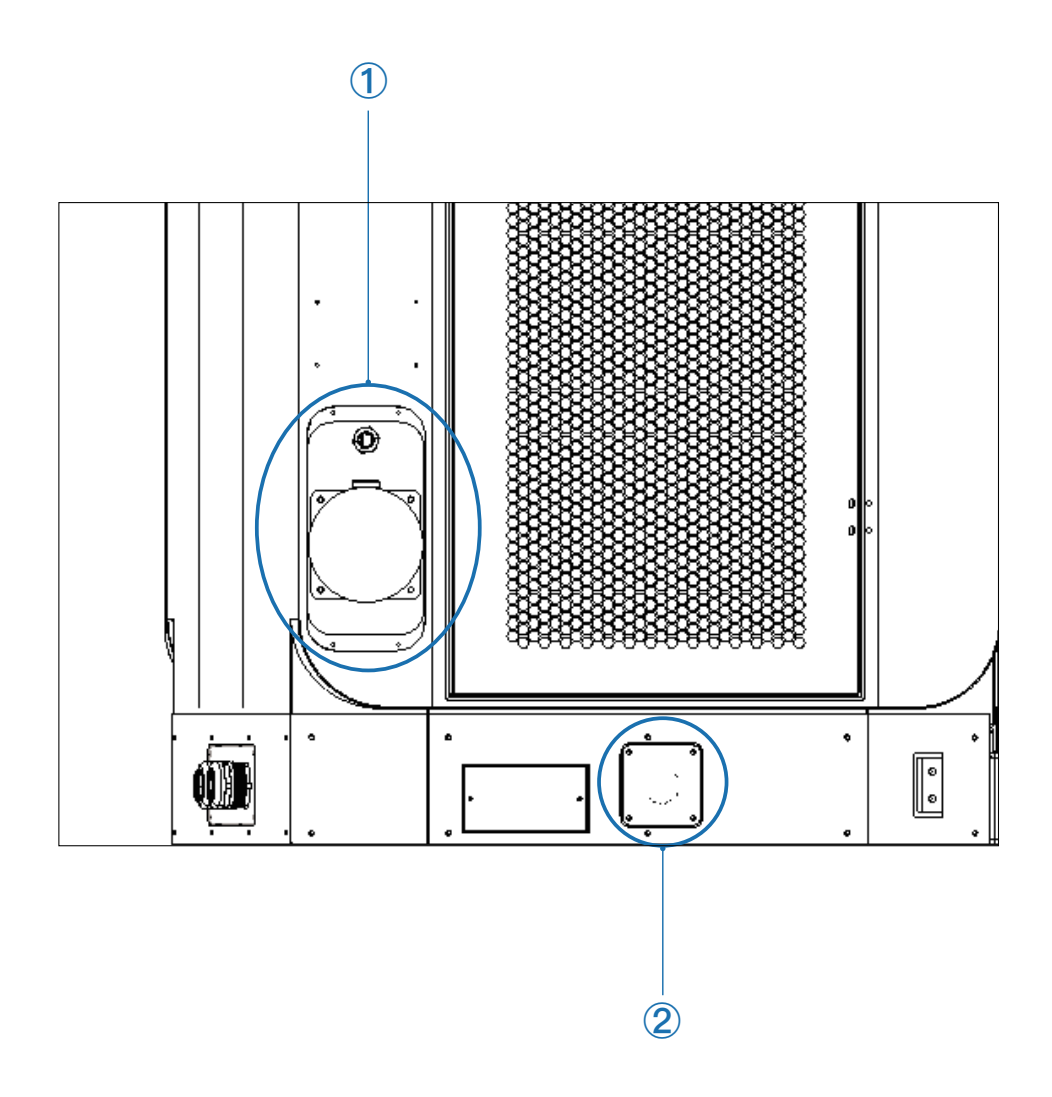

To connect like usual, the hole marked with ② on metal base can also be used for input connection. Please open rear door and disconnect the cables for industrial socket on left side of charger inside. Input cable go through metal base and enter charger inside through metal cable glands. Connect L1, L2, L3, N on the input bus bar and PE on grounding bar.

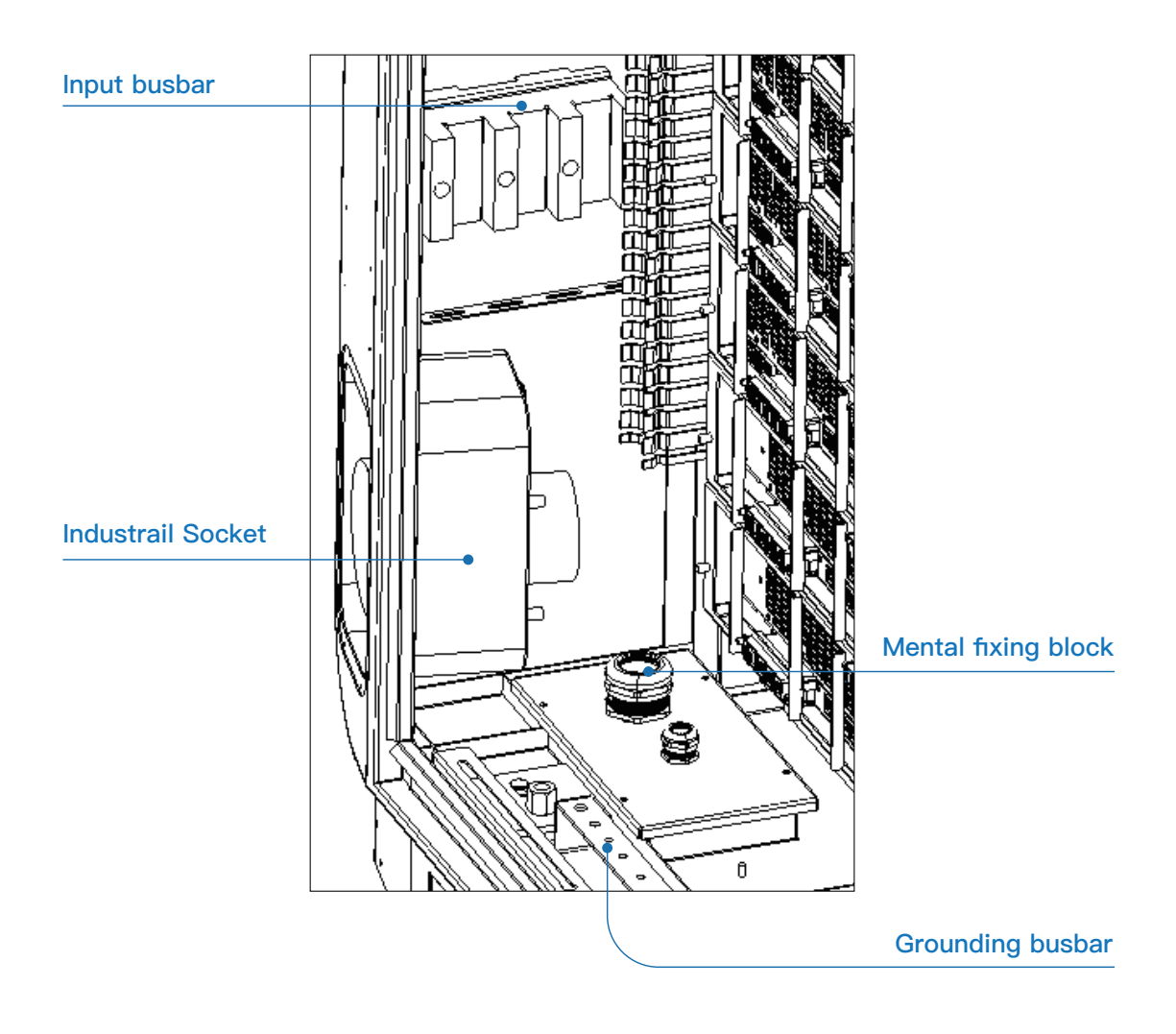

The connection sequence of main-side supply cables should be corresponding to instruction in following picture (Industrial socket cable are connected by default on input busbar. To switch to normal connection, socket cable should be disconnected firstly then connect supply cables on busbar).

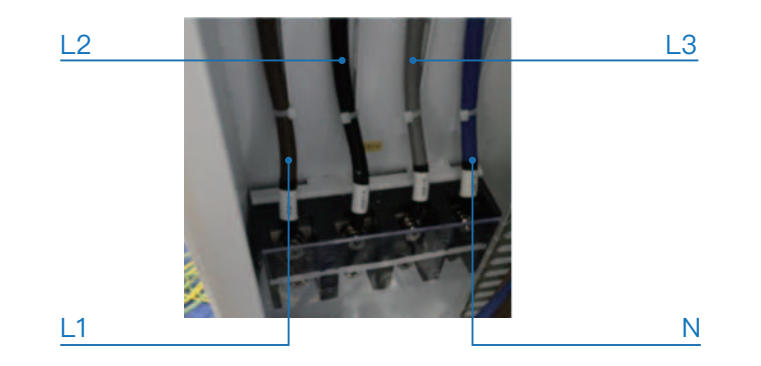

# **Battery Connection**

Metal base enables cable connection between ESS and charger. A channel in metal base, as shown with a red path, consists of ESS cabinet and charger cabinet without any underground grooves.

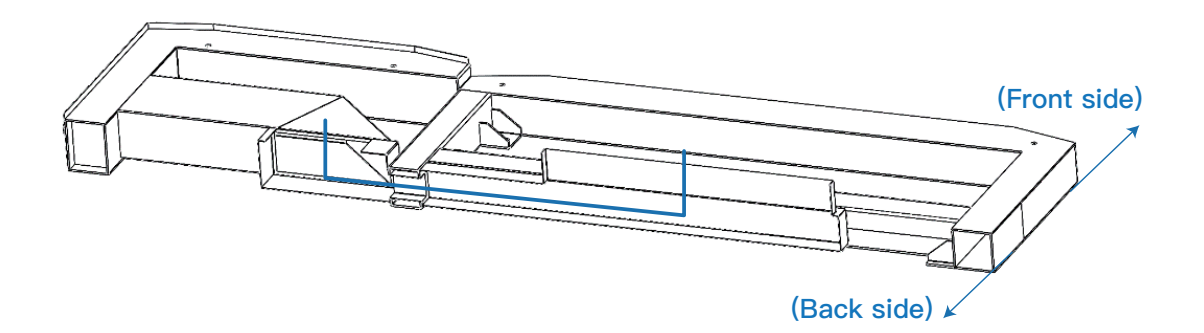

| No. | Interface type                         | Quantity | Description                      |
|-----|----------------------------------------|----------|----------------------------------|
| 1   | DC Power Cable                         | 1 way    | 4/0AWG or 120mm2                 |
| 2   | External Communication                 | 1 way    | 1 way Ethernet interface CAT5e/6 |
| 3   | Auxiliary power supply<br>AC 230V/50Hz | 1 way    | 12AWG / 4 mm2                    |
| 4   | Grounding                              | 1 way    | 50mm2                            |
| 5   | Emergency Stop<br>Input/Output         | 2 ways   | 20AWG                            |

Interface between ESS and charger are presented in below table:

DC Power Cables output from busbar for ESS connection and go through the cable glandson bottom to ESS cabinet.

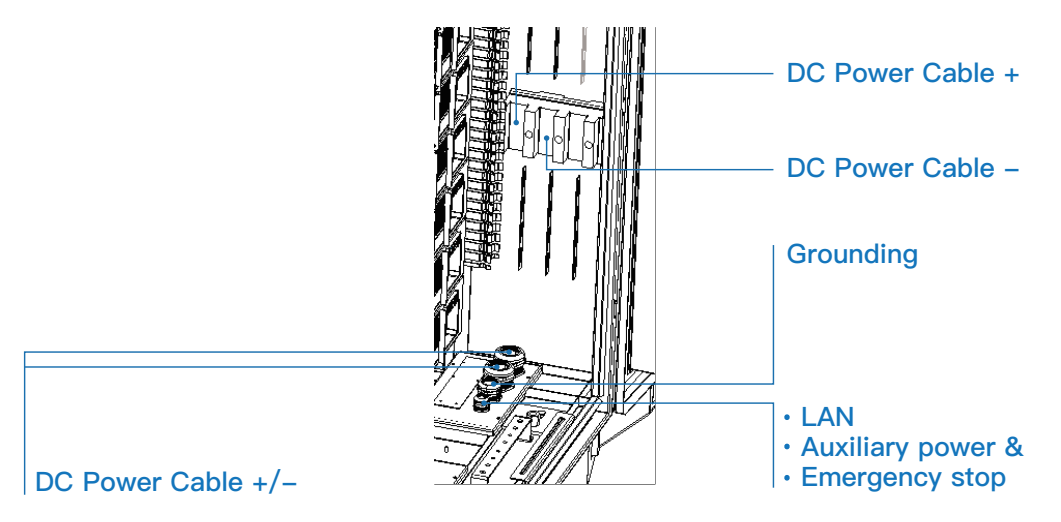

Use an electric screwdriver to remove the screws on the rear lower door panel, then move the door aside and confirm that the switch is disconnected according to the following table power state. Then connect cables referring to electrical diagram.

| Switch                   | Status     | Status confirmation |
|--------------------------|------------|---------------------|
| BMS Insulation<br>Switch | Horizontal | Off                 |
| Circuit Breaker          | Downward   | Off                 |

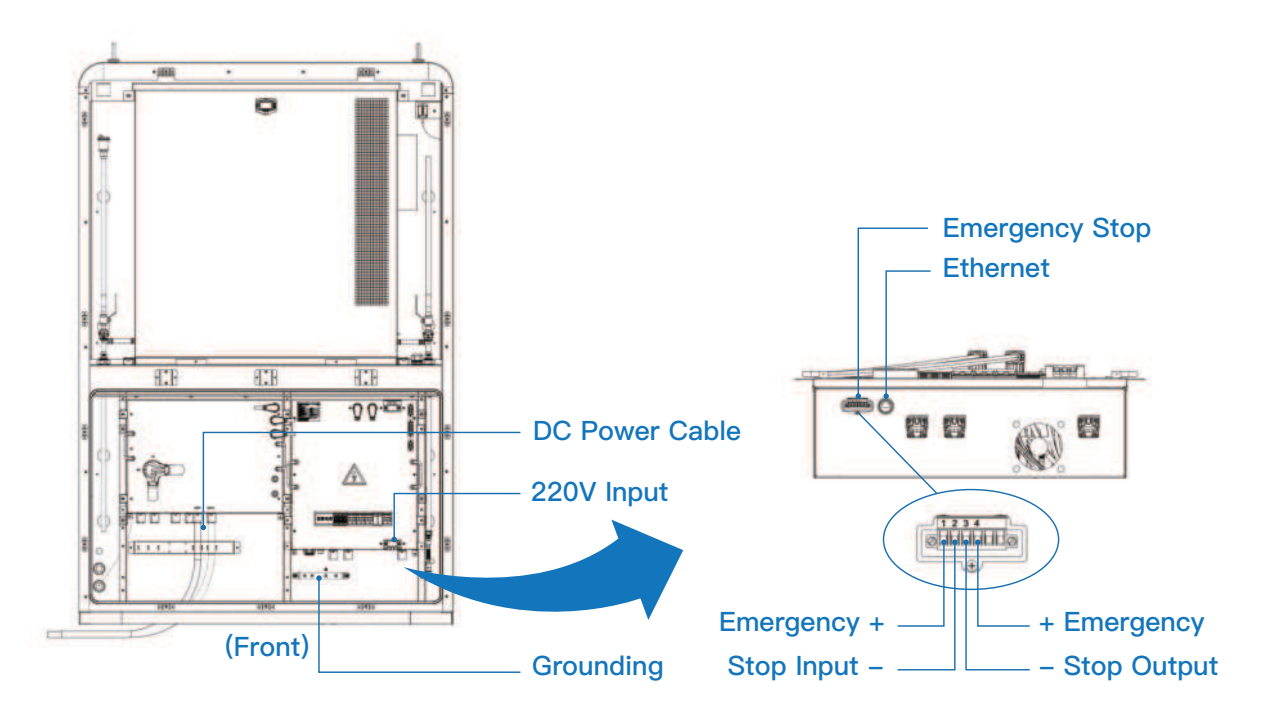

After finishing input cable connection, please turn to front and start connection for Battery packs. Use an electric screwdriver to unscrew the screws on the upper and lower door panels of the battery compartment, then open the compartment door.

Windproof pole is designed to avoid deformation or damage of door during severe weather, showed in following picture. Two poles are at lower side of upper door and top side of lower door, which is easy to get and operate.

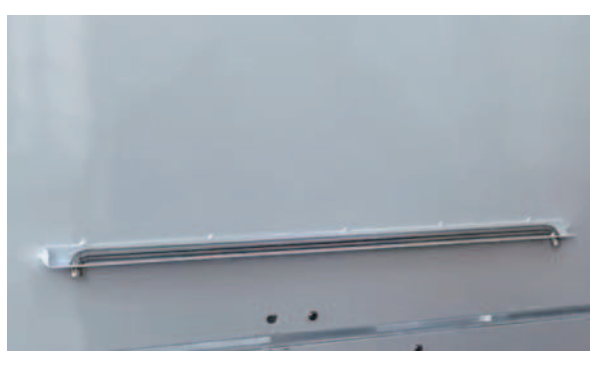

(Windproof pole)

After opening the door, wind proof poles need to be adjusted to fix door position. During battery connection, operation and any maintenance, poles must be put at right position as showed in following picture.

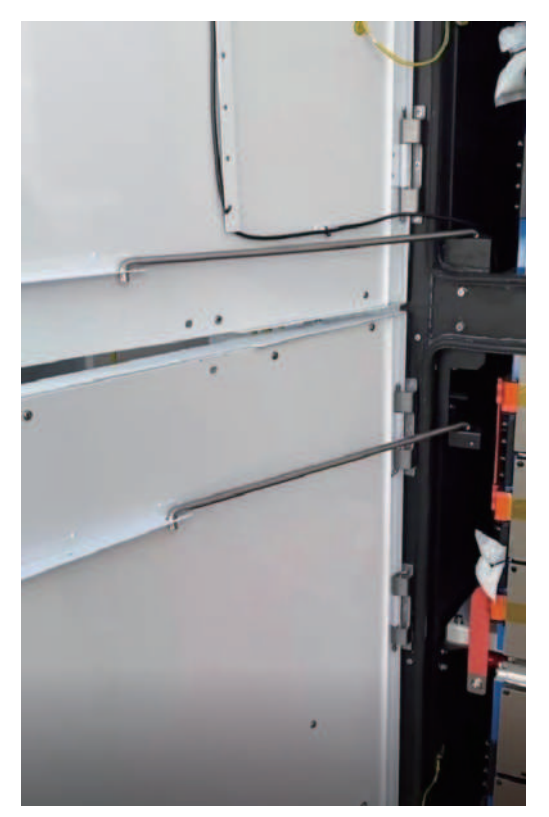

(Windproof pole)

To ensure insulation safety, there are four pieces of protection plate assembled in front of battery. Protection plates need to be disassembled firstly, then connect cooper bar with battery.

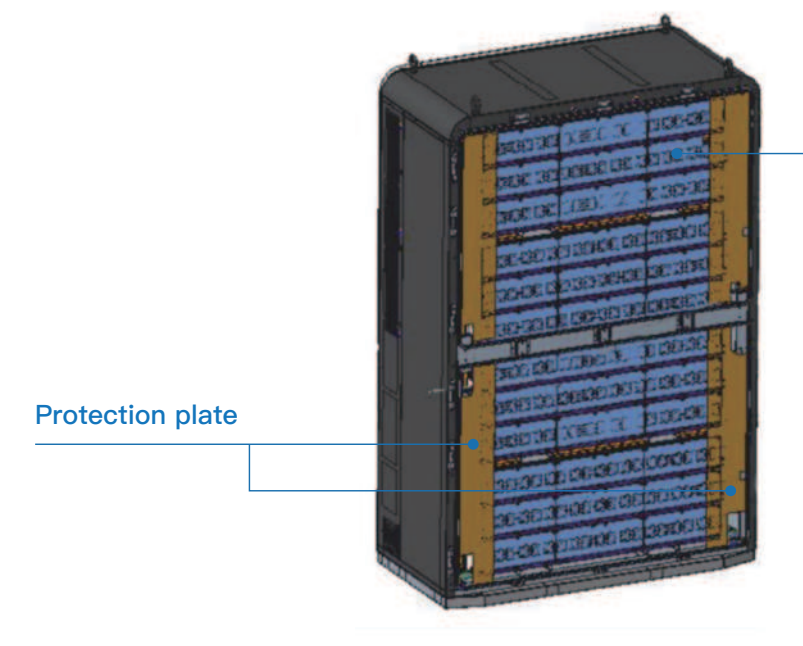

**Battery Compartment** 

Take out copper row 1 (2PCS), M6\*16 hexagonal combination screws (4PCS), M8 flange face nuts (2PCS) from the accessories, put copper row 1 to the left, fix the first group and the second group of cell modules, the third group and the fourth group of cell modules, respectively, and tighten them with a socket. Check the torque with the help of torque wrench (M6 screw 10NM, M8 flange nut 15NM), and then wrap with high temperature insulation tape.

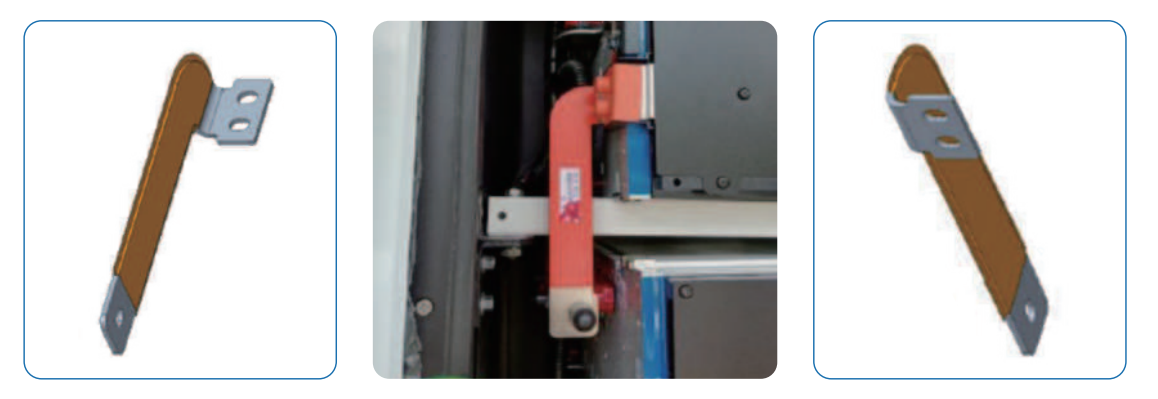

Copper row 1

Copper row 2

Take out the copper row 2 (1PC), M6 hexagonal combination screw (2PCS), M8 flange face nut (1PC) from the accessories. The second and third group of battery modules are fixed to the right with copper row 2 and tightened with a socket and check the torque with the help of a torque wrench (M6 screw 10 NM, M8 flange nut 15NM), then wrap with high temperature insulating tape. Close the upper and lower doors of the battery compartment and tighten the screws.

Open the small left and right windows on rear upper door of ESS. Open the inlet and outlet liquid cooling valves on the left and right side respectively, then close the barn door and fasten the screws.

| No. | Part                                         | Location                | Fasteners            | Value(Um) |
|-----|----------------------------------------------|-------------------------|----------------------|-----------|
| 1   |                                              | Fix ESS with metal base | M12*100              | 96        |
| 2   |                                              | DC power output         | M8 nuts              | 15        |
| 3   | ESS                                          | Grounding               | M8*16                | 15        |
| 4   |                                              | Batter copper           | M6*16                | 10        |
| 5   |                                              | 220V input              | M5*10                | 5         |
| 6   | Metal base Fix metal base with concrete base |                         | M12 expansion screws | 96        |
| 7   |                                              | Fix charger with base   | M12*35               | 40        |
| 8   | Charger                                      | Input cable             | M10*4 + M8*1         | 18        |
| 9   |                                              | Output to ESS           | M10*2                | 10        |

Final check:

- Check whether the battery grounding resistance is less than  $0.1\Omega.$
- Check if the positive and negative poles of battery withstand voltage of large 2500VAC.
- Check if N to PE (charger input) Voltage is 0V
- Check if PE to N resistance is less than  $1000\text{m}\Omega$
- Assemble all protection plates and close all doors

# 5.0 / Commissioning

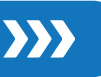

# 

#### LOCOUT / TAGOUT

Before set-up, maintenance, service, or repair.

Checklist before commissioning:

- All operators follow requirements in for safe work practices and appropriate PPE.
- LOCKOUT-listing procedure should be applied properly.
- All operators should be trained for NZS maintenance and fully aware of the risk.

# 5.1 Switch on the Charging system

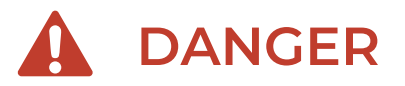

#### Mortal danger due to electrocution!

The contact with high power parts can result in electric shock, burns or death.

Checklist before switching on:

- Visual check if there is any damage or deformation of the product.
- Visual inspection of coolant leakage, especially inlet and outlet of air conditioning.
- Check if there is trace of condensation inside of charger and battery compartment.
- Make sure that the main switch in the middle right hand behind the front door of the NZS charger is switched off.
- It must be ensured that no AC voltage is applied to the mains connections.
- It must be ensured that all connections are made correctly.
- Insert the mains fuses in distribution box and make sure that the fuse holders are properly closed.
- Please check that the addresses have been set correctly on Power Module M1-M7.

#### Insert SIM card if connect Network via 4G.

After confirmation of checklist, charging station is able to be powered up by turning on the main switch (MCCB), please follow the procedure below to complete the commissioning.

- Turn onQF2 and QF8, then turn on QF1.
- Turn on all other switches.
- Check that the start page is displayed.
- Make sure the 3G / 4G / LAN icon appears on the home screen.
- Make sure the connection of backend symbol is shown stable.

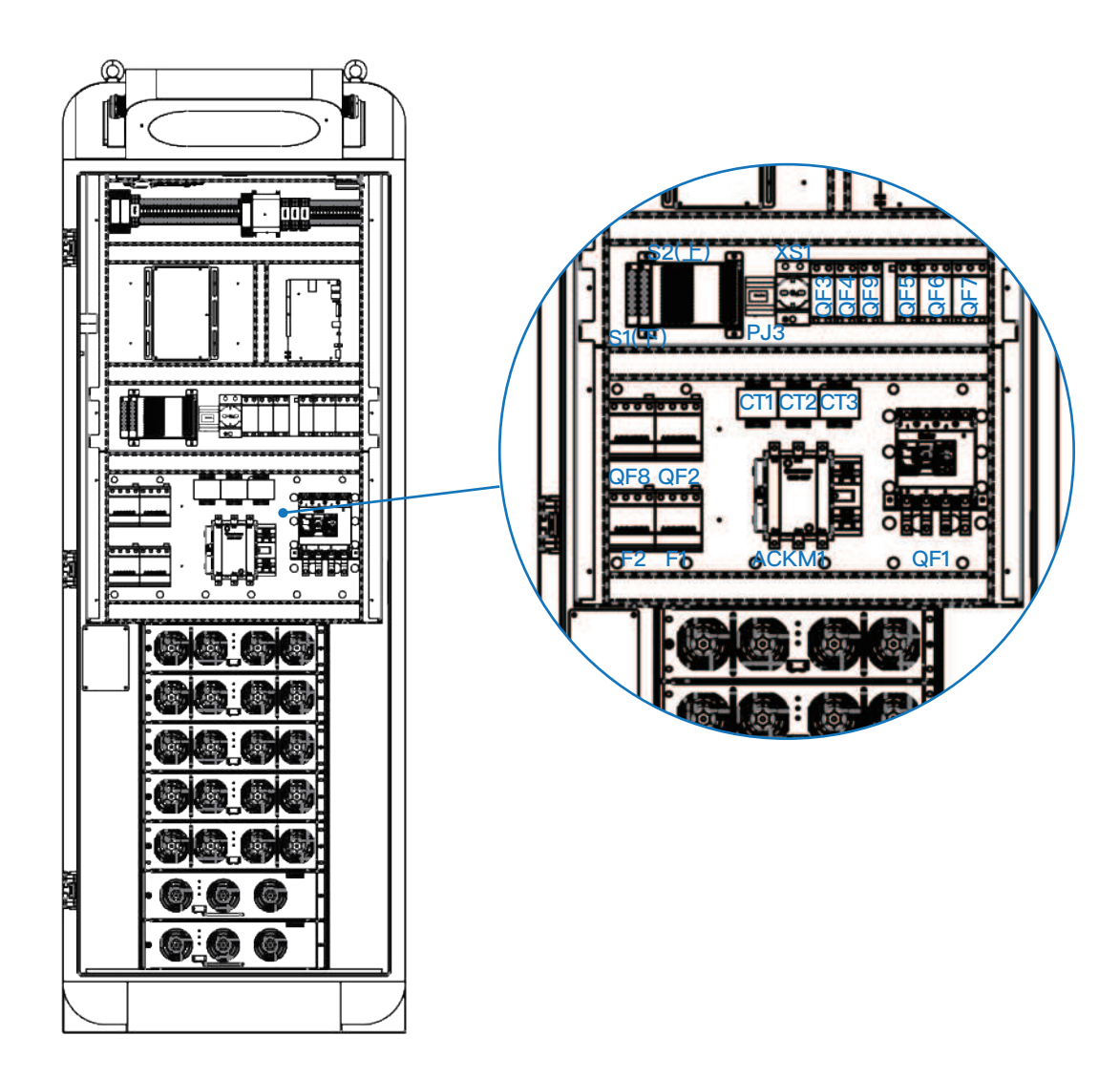

# 5.2 Switch on Energy–Storage–System

# A DANGER

#### Mortal danger due to electrocution!

The contact with high power parts can result in electric shock, burns or death.

All auxiliary power supply been activated and operational.

All valves for air conditioner in/out are open.

All electrical connections are checked (both internal and with charger side).

#### Commissioning procedure:

- Turn on all circuit breaker in ESS to activate auxiliary power supply in following sequence:
   QF0 MCB0 MCB1– MCB2
- Turn on BMS switch.
- Turn on DC isolation switch on BMS.

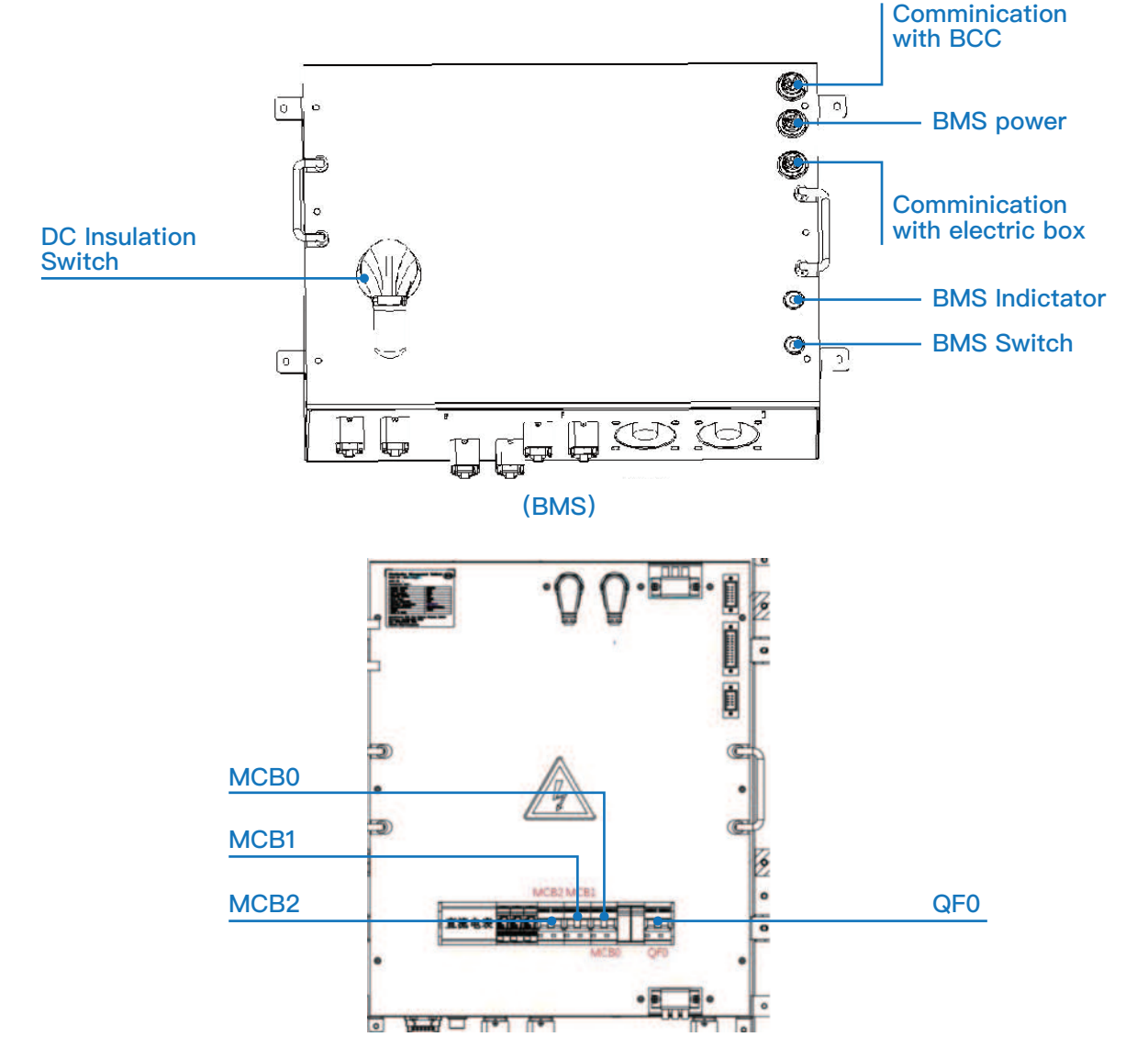

## 5.3 Checklist when switching on

From HMI display on Charger side, check the battery status and configuration. Check if there is yellow warning button, click button to check warning messages.

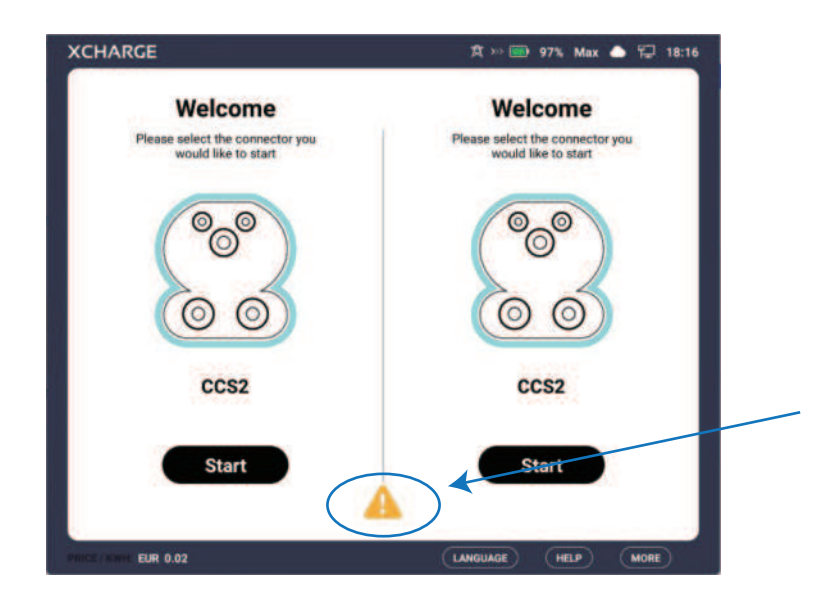

If the battery information could be read correctly, it means the connection between the battery system and the charger side is all right. Default execution status is Battery disabled. You can enable battery in Administrator page. As showed in following picture, "Battery disable" is turned on. Battery can not be used for now. Click No.1, enable the No.1 battery. Battery status on right top area of screen should turn to green.

If there is "C0253 Tilt angle abnormal message" in yellow warning page, please make sure that the whole system is at a stable horizontal plane and all bottom screws have been tight– ened. To eliminate this message, you could turn to Administrator page to correct the angle. Click Tilt Correction No.1, the tilt angle of No.1 battery will be corrected.

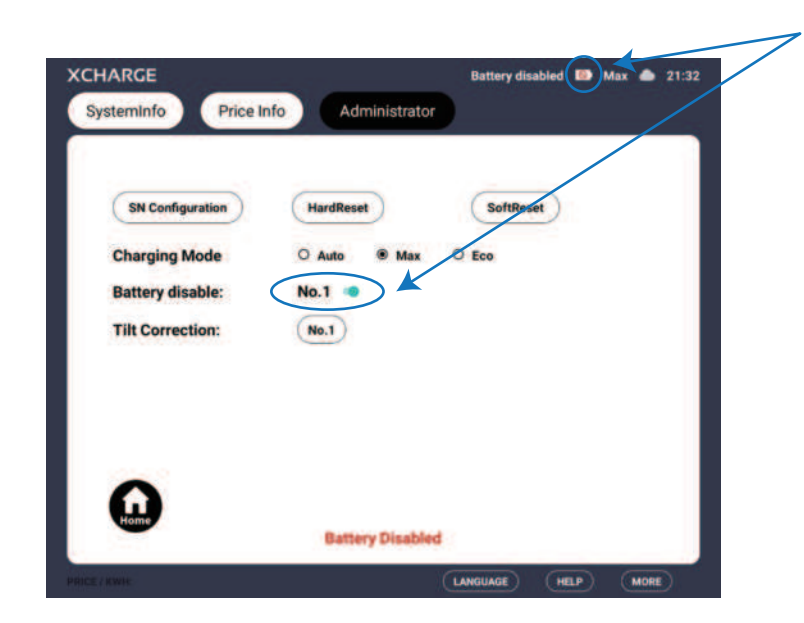

#### Battery LED indicator & status.

| LED color | LED display   | Status                   |
|-----------|---------------|--------------------------|
| Blue      | Static        | Inactive                 |
| Blue      | Flow to left  | Discharging              |
| Blue      | Flow to right | Charging                 |
| Yellow    | Static        | Warning message          |
| Red       | Static        | Fault (not allow to use) |

## **5.4 Function Test**

After confirmation of normal working status, function test must be carried out in following procedure:

- Check if NFC reader or POS terminal works normal
- · Check if Network connection is normal, if 4G module and router works well
- · Start charging session, check function of screen, fan working status, output power
- Check charging function for each connector
- Check battery charging and discharging status

# 6.0 / User Interface

19 Inch touch screen is integrated on charger unit for operating. Charging status, battery status, working modes and multiple configurations are available on the screen.

# 6.1 Main Page

The main page is showed in bellow:

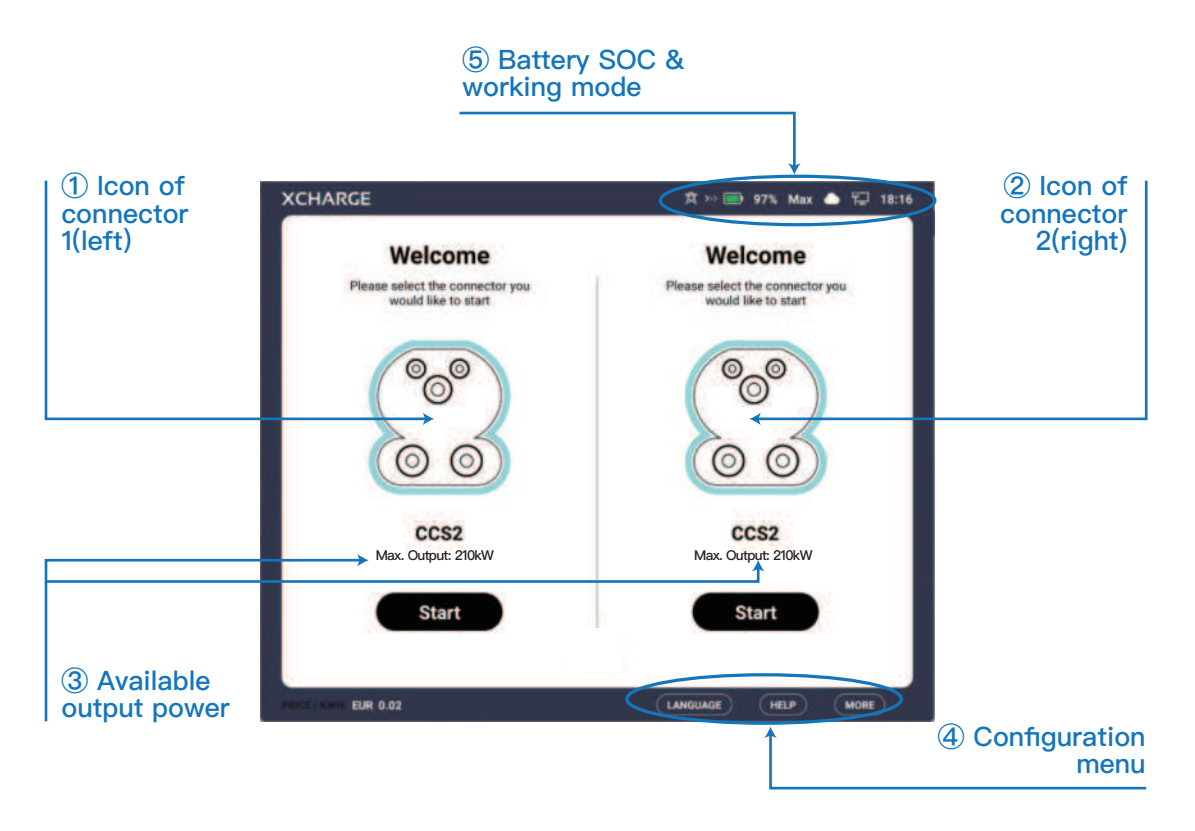

Battery symbol with different color on top-right corner indicates battery status. Energy direction to vehicle or to battery were also perform there.

| 5     | Item               |
|-------|--------------------|
| 97%   | SOC                |
| Max   | Working Mode       |
|       | Backend Connection |
| 유규    | Network Connection |
| 18:16 | Time               |

| 5                  | Item                                   |
|--------------------|----------------------------------------|
| _ ⊜≪ ∎)            | Charge vehicle using Battery's energy  |
| _ 贪 ≫ ∎)           | Charge battery using grid power        |
|                    | Battery Low                            |
| 8                  | Battery fault                          |
| Battery disabled 🚫 | Battery is disabled and cannot be used |

# 6.2 Charging Process

1) Charger is configured with two connectors. To start charging, please select connector you would like to use (refer to available power) and click "Start" to next page. If connector is plugged in before "Start", status will change from "Welcom" to "Plugged In".

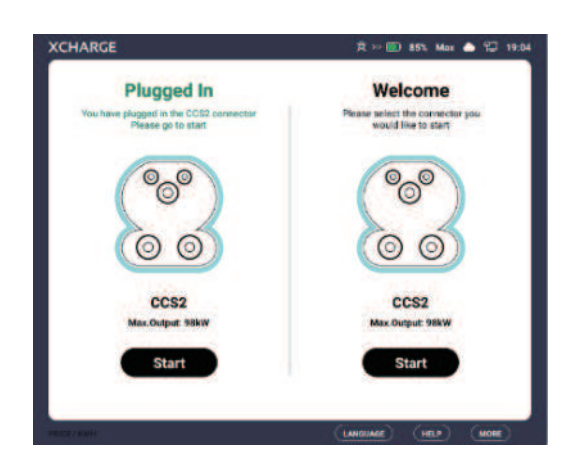

2) There are totally 120s for plug in and tap the card. It can be NFC Terminal to tap RFID card or POS Terminal, which enables usage of credit card.

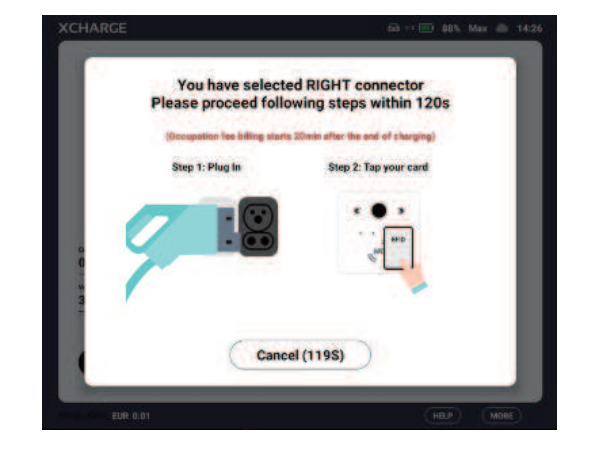

3) After taping card, card will be performed on screen. In case of credit card, preauthorize fee and charging price will be presented. Please select "Accept" for authorization and go to next step.

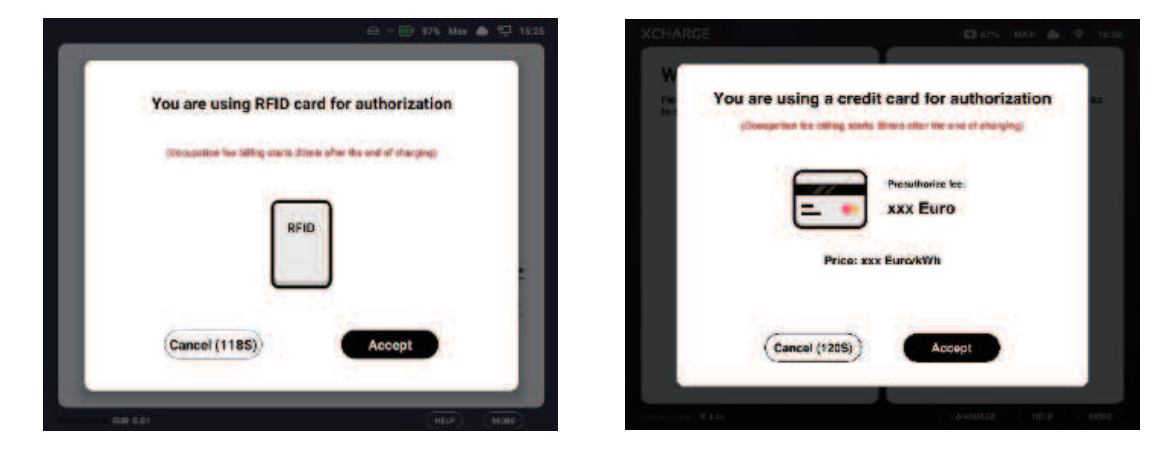

4) If authorization failed, a reminder of unplug connector will be presented on screen. If card has been successfully authorized, charging station will start self-check to prepare for charging. There is 120s count down for preparation. Normally it takes around 60 senconds for preparation because of start-up time of power modules and battery.

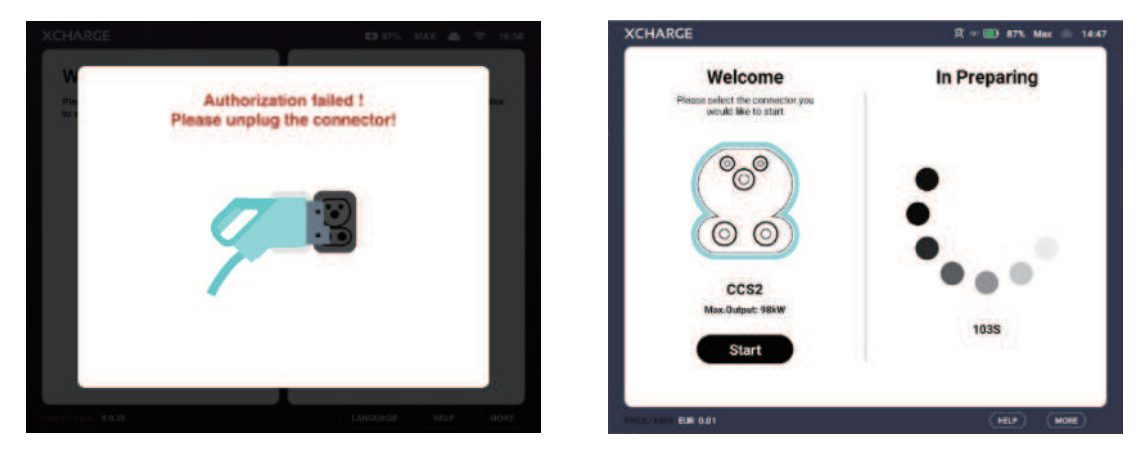

5) If connector was not plugged in, self-check can not be passed. There will be error message for a reminder and will return to main page after a few seconds.

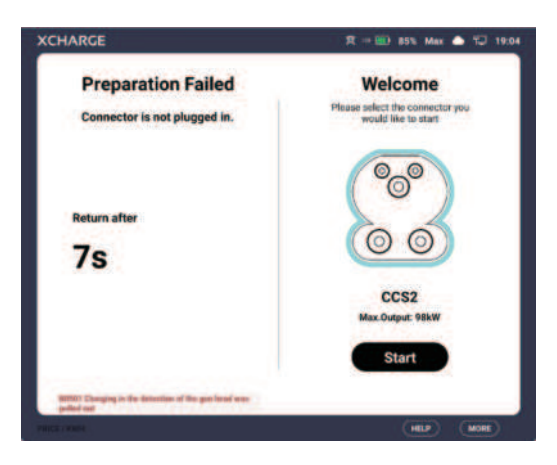

6) During charging process, real-time values like charging SOC of vehicle, current, voltage, power, energy, cost, charging time, are performed on screen.

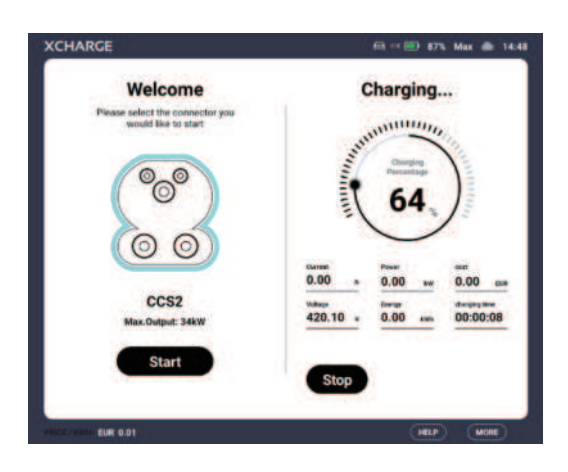

7) In case you want to stop charging, please click "Stop" and tap the same card to stop the session and check invoice.

Charging session can also be stopped due to vehicle battery full or other reason. In this case, screen will turn to charging stopped page automatically and present stop reason. To check Billing data, please click "Invoice" and tap the same card as start charging.

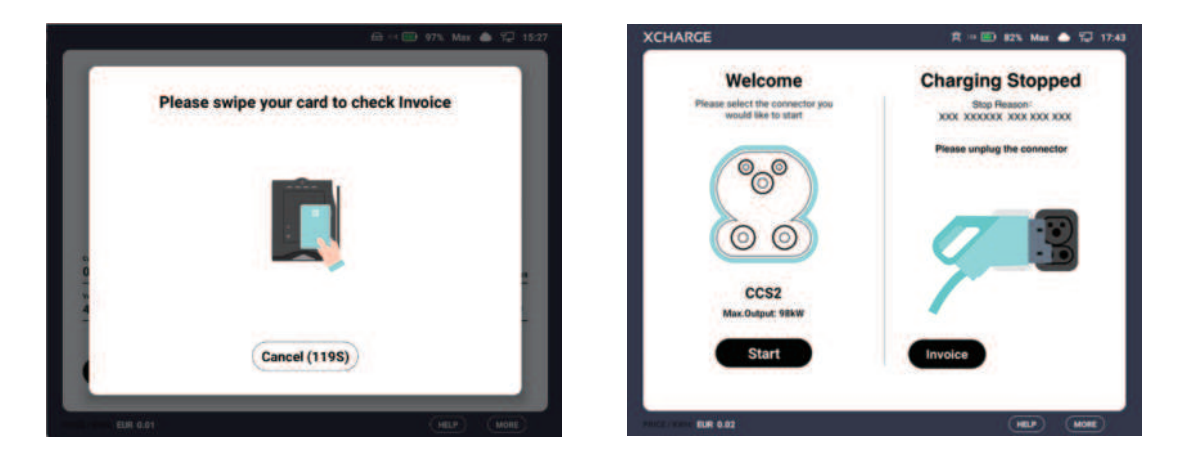

8) Total cost, Energy Price, Charged Energy, Invoice ID and SOC can be checked from invoice. Reminder of unplug connector will be performed under invoice.

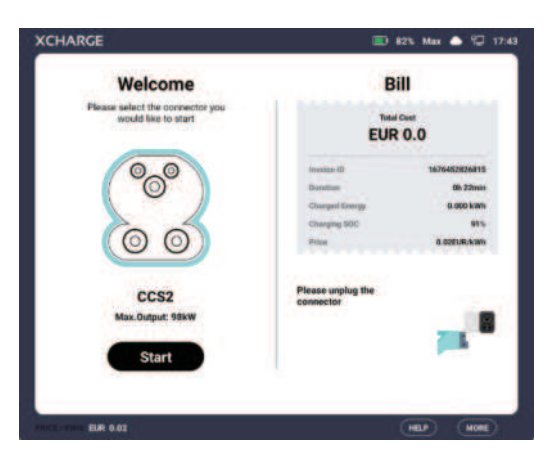

9) After unplug connector, screen will turn to main page automaticlly after 30 seconds. Or you can click "Skio" to switch to main page manually.

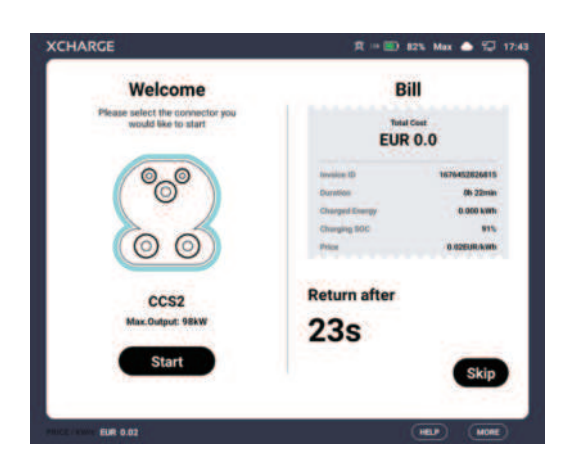

## 6.3 Information and Settings

"Language", "Help", "More" are available at bottom of screen to check more charger information and settings.

1) Click "help" to check Operator information and hotline. Operator Hotline is for end-users to ask for help. Xcharge's Phone number is for operation help and maintenance.

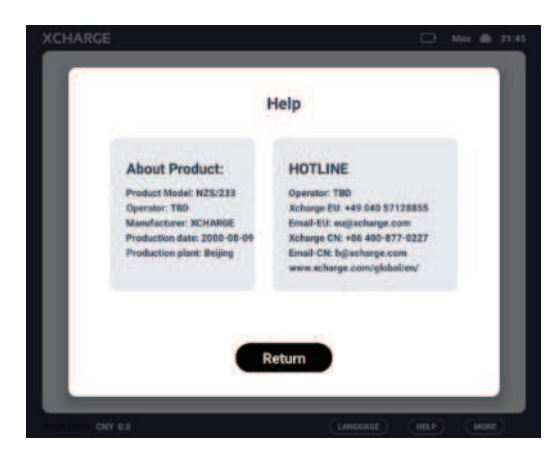

2) Click "Language" to change language for User interface. Choose the language and click "OK" to change.

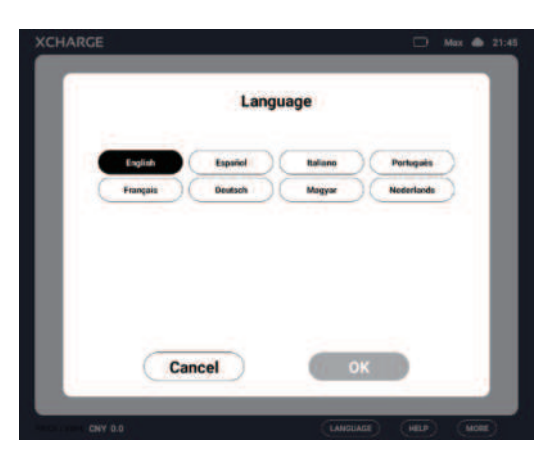

3) Click "more" to check system information, price and change settings in "Administrator". To enter "Administrator", please enter the correct password and click "OK".

| XCHARGE          | R + 100 54% Max                                                                                                    | 1 12 18:40 XCHAR      | RCE                    | <b>R</b> **                 | 📼 84% Max 📤 🎬 18:41           |
|------------------|----------------------------------------------------------------------------------------------------|-----------------------|------------------------|-----------------------------|-------------------------------|
| SystemInfo       | Price Info Administrator                                                                                                    | Syster                | minifa Price Info      | Administrator               |                               |
|                  | 0129-00-15 19 40-05<br>One Claycolon, Balanovill<br>APK-M-00-02, Simolecul, 2005/02 (54:015<br>System: TCL, ASS-OVER: SYNChrome C-0-07020/C0-STARLE<br>DOLE V-172.0224/T0001 (21:022105)<br>Hardwein: TCJ, 655<br>File Stationen: 1-24 |                       | 0.02 EUR/KWR<br>Price  | 0.01 EUR/Wh<br>Energy Price | 0.01 EURANIA<br>Service Price |
|                  | WabBorker, mae<br>Notat<br>M. 192, 198 2, 11<br>Signal, mail                                                                                                    | 111                   | 0.0 EJRmn              |                             |                               |
|                  | ChargeTern 14<br>ChargeTern 1: 47<br>ChargeTern 2: 5                                                                                                    |                       | Uccupation treatment   | decupation time: mill)      |                               |
|                  | CP1. 12<br>CP2. 12                                                                                                    |                       |                        |                             |                               |
| 0                | NECTYDE ORANGE                                                                                                    |                       | 2                      |                             |                               |
|                  |                                                                                                    |                       | eme                    |                             |                               |
| THE COMPLETE AND | (LANRUNGE) (HELP)                                                                                                    | (MORE)                | ENE 0.02               | CLANGUAGE                   | ) (HELP) (MORE)               |
|                  |                                                                                                    |                       |                        |                             |                               |
|                  | VCHARCE                                                                                                    | *                     |                        |                             |                               |
|                  | Systeminfo Pri                                                                                                    | ce Info Administrator | - 10 84% Max 👄 👾 10 42 |                             |                               |
|                  |                                                                                                    |                       | 1                      |                             |                               |
|                  |                                                                                                    |                       |                        |                             |                               |
|                  | Please ente                                                                                                    | r your password       |                        |                             |                               |
|                  |                                                                                                    |                       |                        |                             |                               |
|                  | Land Carl                                                                                                    |                       |                        |                             |                               |
|                  | OK                                                                                                    | 7 1                   |                        |                             |                               |
|                  |                                                                                                    |                       |                        |                             |                               |
|                  |                                                                                                    |                       |                        |                             |                               |
|                  |                                                                                                    |                       |                        |                             |                               |
|                  | Rent                                                                                                    |                       |                        |                             |                               |
|                  | PERSIZENTE ELR 0.02                                                                                                    | LANGUAD               | E HEP MORE             |                             |                               |

4) In "Administrator", you can check SN Configuration, trigger "hardreset" and "soft-reset", switch working modes, switch status of battery, correct Tilt angle. This page is only available during "stand-by" time. It's not allowed to enter during charging session.

| SN Configuration | (HardReset) SofiReset |
|------------------|-----------------------|
| Charging Mode    | O Auto @ Max O Eco    |
| Battery disable: | No.1 🗢                |
| Tilt Correction: | No.1                  |
|                  |                       |
| ~                |                       |

5) Long press "more", you can access in detailed parameter page. Power module working status, battery working data, air conditioning data are presented in this page.

| Charger                                                                                                    | Battery                                                                                                    | Air Conditioner                                                                                                    |
|----------------------------------------------------------------------------------------------------|----------------------------------------------------------------------------------------------------|----------------------------------------------------------------------------------------------------|
| 922-021 8 80.47.29<br>motiopate man<br>0000<br>mpost wat<br>hourse from 18<br>hourse from 18<br>hourse fro | 0 0xh catha B/F<br>Vetage 750 0Xh<br>Davet, 1 95.0 V<br>Davet, 1 95.0 V<br>Davet, 1 95.0 V<br>Davet, 1 95.0 V<br>Davet, 1 95.0 V<br>H Mail 2004, 1 97.0 V<br>H Mail 2004, 1 97.0 V<br>H M Mail 2004, 1 97.0 V<br>H M M M M M M M M M M M M M M M M M M M | Sunna PM<br>Refugeration 1 220<br>Heating 7 25 2<br>7 20 1 207<br>7 20 207<br>7 207<br>7 207<br>7 207 |
| 黄绿玉属 钱<br>美代4. 采用<br>自动 7篇 48                                                                                                    | Meter P: -7.05kw<br>+Ellergy: 644.957ke/s<br>Energy: 796.925keh                                                                                                    |                                                                                                    |

## 6.4 Error Messages

1) If there is any fault which result in whole charger not-working, the whole screen will present a warning symbol with explanation, for example Emergency Stop.

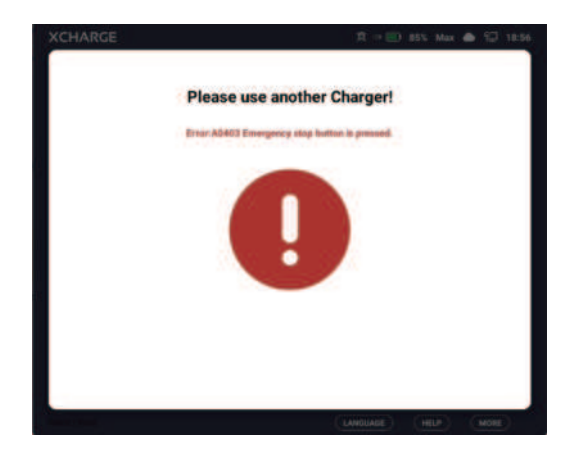

2) If warning doesn't affect whole charger, connectors are still available for charging. Yellow warning button will blink at bottom of screen. Click "warning button", warning messages will be listed in a pop-up window.

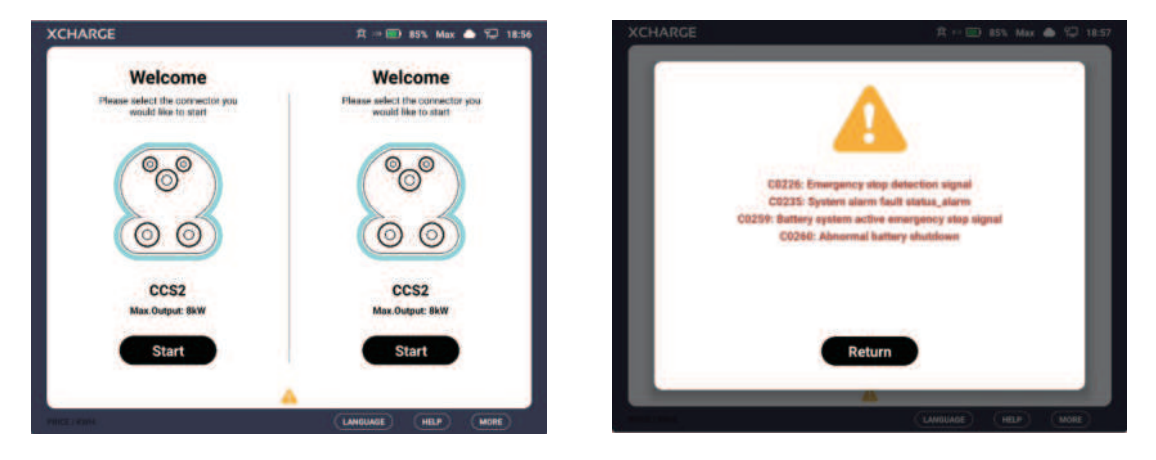

3) If the fault only affect one connector, the fault message will be presented only for one side.

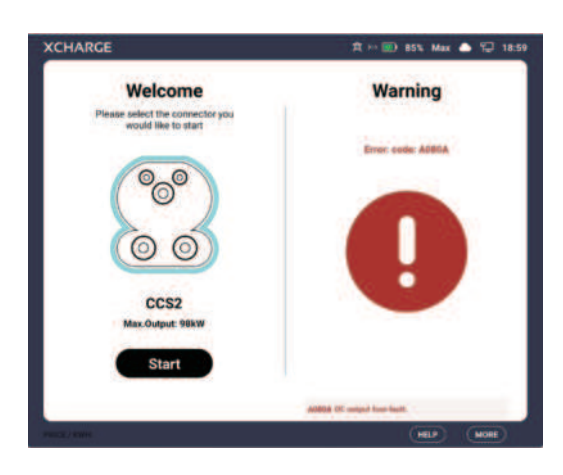

4) If there is any fault result in preparation failure, error message will be presented under preparation page and only for the preparing connector.

| XCHARGE                                         | ☆ >> 💼 85% Max 🌰 🔛 19:05                                          |
|-------------------------------------------------|-------------------------------------------------------------------|
| Preparation Failed Please unplug the connector! | Welcome<br>Please select the connector you<br>would like to start |
| 73                                              | CCS2<br>Max. Cutput: 986W                                         |
| (4774 BMT exemutianties falses                  | Start                                                             |
| (00724-960) executivation follow                | 0                                                                 |

# 7.0 / Maintenance

# 

# 7.1 General Requirements

Make sure to plug the charging connector back into the correct plug holder after charging and let the charging cable hangs freely. Check the charging station and the charging cable regularly. You can contact customer service for replacement or maintenance if you notice any damage.

- NZS is powder coated. This coating must be kept in good condition;
- We suggest that NZS must be cleaned twice a year (adjusted to the current situation);
- Remove coarse dirt by spraying with low pressure line water instead of high-pressure jet;
- Apply a neutral or weak alkaline cleaning solution and let it soak;
- Use only cleaning agents with a PH between 6 and 8;
- Do not use cleaning agents with abrasive ingredients;
- Do not use abrasive tools;
- Remove dirt with a hand pad made of nylon fleece;
- Check the coating regularly for damage;
- Call customer service if coating damage occurs.

Please always wear appropriate personal protective equipment when performing any operations, repairs, maintenance and other activities in the ESS field. The following personal protective equipment is considered a minimum requirement.

- · Safety boots with non-perforated soles and steel toes
- Tight fitting flame-retardant coveralls
- Appropriate flame-retardant work pants
- Individually fitted hearing protection
- Safety gloves
- Any other prescribed protective equipment must also be used.

The operator must be a qualified electrician and competent to work on the system. The capability must be evaluated and approved by XCHARGE.

- Operators must be authorized and trained in electrical operating skills. Otherwise, the operator must not operate the system to avoid improper operation of the equipment and cause serious injury.
- The operator should be fully familiar with the structure and operating principles of the entire storage system.
- The operator should be fully familiar with this manual.
- The operator should be fully familiar with the relevant standards of the country where the project is located.
- Personnel entrusted to perform the work are able to assess their assigned tasks and identify possible risks.
- Only authorized and trained electricians should perform maintenance work and change the settings and connections of the equipment

### 7.2 Maintenance Procedure

To ensure operation safety of charging station, regular maintenance to control system status is necessary. All points bellow should be carried out by trained operator or Xcharger after-sales colleagues. Before execution, please make sure the system is in a safe condition and has been powered off.

## **Cabinet Inspection**

#### Check the cabinet door lock (power off)

- Check whether the door lock of charger can be opened and closed smoothly (check both sides)
- Check whether the cabinet door opens and closes smoothly (check both sides).
- · Check whether two windows on back side of ESS open and close smoothly.
- Check whether the cabinet door is deformed.

#### Cabinet check (power off)

- Check whether the cabinet appearance is damaged.
- Check whether the cabinet is rusted.
- Open the cabinet door and check whether the cabinet is damaged inside.
- Open the cabinet door and check whether there is condensation water, dust and debris in the bottom of the cabinet.
- Check whether there are foreign objects in metal base.
- Checking that the enclosure door seals are not peeling or deteriorating.

#### Check filter mat on front door of charger unit.

#### Battery holder check (power off)

- Inspecting battery holder for deformation or bending.
- · Checking for damaged or loose battery holder welds.
- Check for loose or missing bolts mounted on the battery holder.

### **Connection Inspection**

#### Input/Output Cable Connection (power off)

- Check whether the grounding cables are loose or damaged.
- Check whether the input/output copper busbar is rusted or oxidized.
- · Check whether the input cables are damaged.
- Check whether torque of screws is at standard value.

#### Protective measures and parts

- Check resistance between the ground of power supply and all externally accessible, non-insulated cabinet parts.
- Check if function display marked on overvoltage protection is green.

#### Battery Module Maintenance (power off)

- · Check the battery module for obvious leakage and judge by the smell. (Strong chemical
- odor)
- Check the battery module for bumps or obvious deformation.
- Check the voltage of the battery module and observe the data with a multimeter at the DC position of the battery module. Do not touch the battery electrodes directly with your hands.

- Check the cell voltage module of the battery. Observe the registration data through Backend.
- Check whether the battery pack is firmly installed.
- Checking whether there is any obvious swelling of the battery pack.
- Whether there is obvious crystallization or electrolyte on the surface of the case.
- Checking whether the battery jumper wire copper plate is loose, damaged or burnt.
- Checking whether the refrigeration water pipes are connected tightly and whether there is any coolant leakage or seepage.
- Checking whether the communication wiring connector is firmly connected.

## Sub-System in ESS

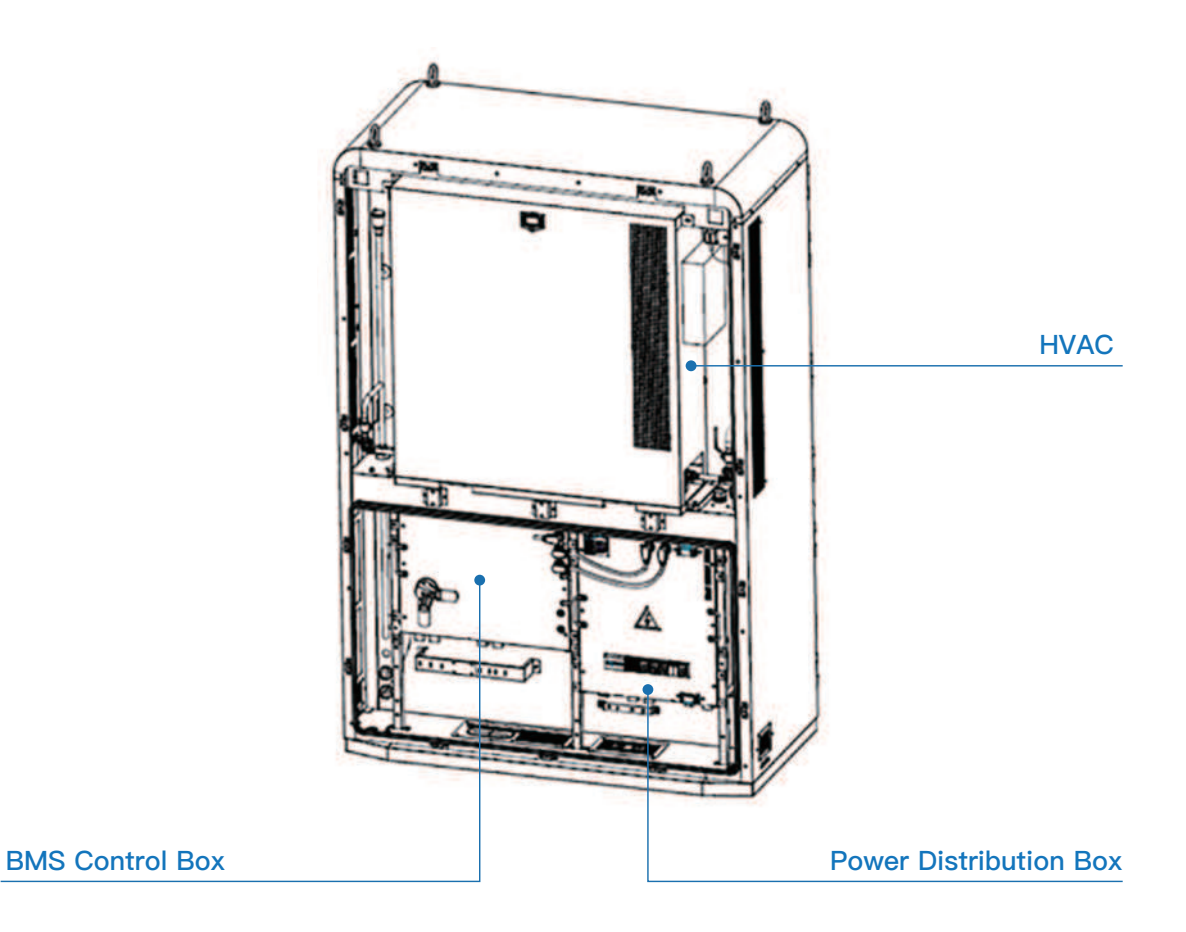

#### Battery Management System (BMS) maintenance (power off)

- Inspecting the BMS control box for cosmetic defects, such as dirt, deformation, damage and scratches on the housing.
- Checking whether the BMS control box is firmly installed.
- Checking that the DC power and signal lines are firmly connected.
- Inspecting the DC disconnect switch handle and the BMS rocker switch for damage.

#### HVAC System maintenance (power off)

HVAC is used in NZS connecting cooling and heating pipes, to regulate temperature through– out whole ESS, with 50% ethylene glycol solution as coolant.

- · Coolant system check (power off)
  - · Check the water pump inlet for blockage. Cleaning the dirt with a brush.
  - · Whether the coolant line liquid level is too low.
  - · Checking coolant leaks.
  - · Remove the valve filter and check if the coolant filter is clogged or dirty (optional)
- · Inspection of HVAC electric control system (power off)
  - · Checking whether there are damaged or burnt components in the electric box.
  - · Checking whether there is loose wiring in electric control box.
  - · Checking whether the heating tube is firmly installed and the surface is free of burn.
  - Working status, mode, temperature of air-conditioning cooling battery after power-up should be checked through the HVAC screen.

#### Power distribution box (power off)

- Visual inspection of power distribution box (power off)
  - · Check whether the box is firmly installed.
  - Check whether surface MCBs and connectors are damaged.
  - · Check whether the SPD window shows green.
- · Wiring connection check (power failure)
  - $\cdot\,$  Check whether the auxiliary power lines are firmly connected.
  - · Check whether the signal lines are firmly connected.
  - · Check whether the network cable is firmly connected.
  - $\cdot\,$  Check whether the ground wire is firmly connected.
- Power distribution box component test (power-up)
  - Check and record the auxiliary power supply interface voltage. Single-phase voltage should be within 220V ± 10 %.
  - · Checking that the DC meter is energized and that the sampling data values are displayed correctly.

#### Fire alarm system (power off)

- Check that temperature and smoke detection sensors are securely mounted.
- · Check that temperature and smoke detection sensors are not clogged or dirty.
- Check that the temperature and smoke sensor indicators blink periodically when the power is switched on.

## 7.3 Fault Diagnosis

NZS is equipped with automatic diagnosis function and the error will be displayed directly on the screen and sent to the backend.

When the charging station is online, users can call the customer service. We will arrange an online technician for remote repair charging error.

If the charging station does not connect to the network, please call customer service and we will organize a repair and maintenance team as soon as possible.

| Error Cluster | Category   | Error<br>Level | Severity                     | Remark                                          |
|---------------|------------|----------------|------------------------------|-------------------------------------------------|
| A****         | EVSE error | E1             | Charger error                | Charger unfunctional                            |
| B****         | EV error   | E2             | Charging service<br>abnormal | Charging terminated;<br>charger is able to work |
| C****         | Others     | E3             | Status report                | Record only,<br>no impact to operation          |

| Error<br>Code | Description                                        | Level | Respon-<br>sibility |
|---------------|----------------------------------------------------|-------|---------------------|
| A0101         | Communication failure between host A55 and DCB.    | E1    | EVSE                |
| A0103         | DC meter 485 detection failure.                    | E1    | EVSE                |
| A0104         | Power module CAN communication failure             | E2    | EVSE                |
| A0105         | Insulation communication module alarm              | E2    | EVSE                |
| A0106         | Timeout for DCB message report                     | E2    | EVSE                |
| A0107         | AC meter communication failure                     | E3    | EVSE                |
| A0108         | Communication failure with NFC.                    | E3    | EVSE                |
| A0109         | Communication failure with LED board.              | E3    | EVSE                |
| A010A         | Bluetooth board communication failure.             | E3    | EVSE                |
| A010B         | Fan failure                                        | E3    | EVSE                |
| A010C         | DCB receives TCU abnormality                       | E2    | EVSE                |
| A010D         | Other faults (try not to use)                      | E2    | EVSE                |
| A010E         | Timeout waiting for TCU VIN verification result    | E2    | EVSE                |
| A010F         | Vehicle authentication not pass (VIN verification) | E2    | EVSE                |
| A010G         | Fan speed control board communication failure      | E3    | EVSE                |
| A0201         | Insulation Warning                                 | E3    | EVSE                |
| A0202         | Insulation Fault                                   | E2    | EVSE                |
| A0301         | Power module alarm.                                | E2    | EVSE                |
| A0302         | Power module address conflict                      | E2    | EVSE                |
| A0303         | Power module failure M                             | E3    | EVSE                |
| A0304         | Power module status change (x available)           | E3    | EVSE                |
| A0305         | Power module input out of phase                    | E3    | EVSE                |
| A0306         | Power module fan fault.                            | E3    | EVSE                |
| A0307         | Power module overtemperature fault.                | E3    | EVSE                |
| A0308         | Power module AC input fault.                       | E3    | EVSE                |
| A0309         | Power module output short-circuit fault.           | E3    | EVSE                |
| A030A         | Power module output overcurrent fault.             | E3    | EVSE                |
| A030B         | Power module output overvoltage fault.             | E3    | EVSE                |
| A030C         | Power module output undervoltage fault.            | E3    | EVSE                |
| A030D         | Power module input overvoltage fault.              | E3    | EVSE                |
| A030E         | Power module input undervoltage fault.             | E3    | EVSE                |
| A030F         | Power module drain fault.                          | E3    | EVSE                |
| A0310         | Power module current limit.                        | E3    | EVSE                |
| A0311         | Power module shutdown.                             | E3    | EVSE                |
| A0312         | No power module available.                         | E3    | EVSE                |

| Error<br>Code | Description                               | Level | Respon-<br>sibility |
|---------------|-------------------------------------------|-------|---------------------|
| A0401         | Door Alarm Failure                        | E1    | EVSE                |
| A0403         | Emergency stop button is pressed.         | E1    | EVSE                |
| A0404         | SPD alarm                                 | E1    | EVSE                |
| A0405         | DC lightning alarm                        | E1    | EVSE                |
| A0406         | Connector Contactor fault                 | E2    | EVSE                |
| A0407         | Smoke sensor failure.                     | E1    | EVSE                |
| A0408         | Inside temperature alarm                  | E1    | EVSE                |
| A0409         | Inside humidity alarm.                    | E1    | EVSE                |
| A040A         | Tilt angle alarm                          | E1    | EVSE                |
| A0418         | Powerbox Fault                            | E2    | EVSE                |
| A0419         | Tilt Sensor fault                         | E1    | EVSE                |
| A0501         | Connector Temperature alarm               | E2    | EVSE                |
| A0504         | Connector is abnormal (CC abnormal)       | E2    | EVSE                |
| A0601         | BMS demand voltage is too low or too high | E2    | EV                  |
| A0602         | BMS demand voltage is too high.           | E2    | EV                  |
| A0603         | BMS demand voltage is too low.            | E2    | EV                  |
| A0701         | A-phase voltage is too high.              | E1    | EVSE                |
| A0702         | A-phase voltage is too low.               | E1    | EVSE                |
| A0703         | B-phase voltage is too high.              | E1    | EVSE                |
| A0704         | B-phase voltage is too low.               | E1    | EVSE                |
| A0705         | C-phase voltage is too high.              | E1    | EVSE                |
| A0706         | C-phase voltage is too low.               | E1    | EVSE                |
| A0707         | Ground cable alarm.                       | E1    | EVSE                |
| A0708         | N cable not connected.                    | E1    | EVSE                |
| A0709         | AC input circuit breaker fault.           | E1    | EVSE                |
| A070A         | AC input contactor rejection fault.       | E1    | EVSE                |
| A070B         | AC input contactor sticking fault.        | E1    | EVSE                |
| A070C         | System power down fault. 220V no input.   | E1    | EVSE                |
| A070D         | AC meter reading abnormal.                | E3    | EVSE                |
| A070E         | AC input out of phase.                    | E1    | EVSE                |
| A0801         | overvoltage.                              | E2    | EVSE                |
| A0802         | undervoltage.                             | E2    | EVSE                |
| A0803         | short circuit.                            | E2    | EVSE                |
| A0804         | overload.                                 | E2    | EVSE                |
| A0805         | Battery reverse connection.               | E2    | EV                  |

| Error<br>Code | Description                               | Level | Respon-<br>sibility |
|---------------|-------------------------------------------|-------|---------------------|
| A0806         | DC detection failure.                     | E1    | EVSE                |
| A0807         | Drain detection failure.                  | E1    | EVSE                |
| A0808         | Parallel contactor miss failure.          | E1    | EVSE                |
| A0809         | Parallel contactor sticking fault.        | E1    | EVSE                |
| A080A         | DC bus output fuse failure.               | E2    | EVSE                |
| A080B         | Powerbox pre-charge failure fault         | E1    | EVSE                |
| A080C         | Powerbox response failure.                | E1    | EVSE                |
| A080D         | Battery undervoltage                      | E1    | EVSE                |
| A080E         | Battery over-voltage                      | E1    | EVSE                |
| A080F         | DC meter reading is abnormal.             | E2    | EVSE                |
| A0810         | Connector contactor miss failure.         | E1    | EVSE                |
| A0811         | Connector contactor sticking failure.     | E2    | EVSE                |
| A0812         | Pre-charge timeout.                       | E2    | EVSE                |
| A0901         | Auxiliary power supply is not powered on. | E2    | EV                  |
| A0A01         | CRM timeout.                              | E2    | EV                  |
| A0A02         | CRM00 timeout.                            | E2    | EV                  |
| A0A03         | CRMaa timeout.                            | E1    | EVSE                |
| A0A04         | CRO timeout.                              | E1    | EVSE                |
| A0A05         | CTS timeout.                              | E1    | EVSE                |
| A0A06         | CML timeout.                              | E1    | EVSE                |
| A0A07         | CCS timeout.                              | E1    | EVSE                |
| A0A08         | CST timeout.                              | E1    | EVSE                |
| A0A09         | CSD timeout.                              | E1    | EVSE                |
| A0A0A         | Other timeout faults                      | E1    | EVSE                |

| Error<br>Code | Description                                           | Level | Respon-<br>sibility |
|---------------|-------------------------------------------------------|-------|---------------------|
| B0401         | Waiting for Switch(k) = ON Timeout                    | E1    | EVSE                |
| B0402         | DC bus voltage over 10v before charging               | E1    | EVSE                |
| B0403         | Vehicle side Switch(k) status error                   | E1    | EVSE                |
| B0404         | Vehicle Prepare-status error                          | E1    | EVSE                |
| B0405         | Waiting for output voltage timeout                    | E3    | EVSE                |
| B0406         | Insulation detection completed Drain voltage abnormal | E1    | EVSE                |
| B0407         | The car reported 102.4 error                          | E2    | EVSE                |
| B0408         | CAN message communication timeout                     | E2    | EVSE                |

| Error<br>Code | Description                                         | Level | Respon-<br>sibility |
|---------------|-----------------------------------------------------|-------|---------------------|
| B0409         | Waiting for CAN message communication timeout       | E2    | EV                  |
| B040A         | Failed waiting for the car contactor closure        | E2    | EV                  |
| B040B         | Waiting for current request failure                 | E2    | EV                  |
| B040C         | Charging stoped drain abnormal                      | E2    | EV                  |
| B040D         | Charging stop waiting for car disconnection timeout | E2    | EV                  |
| B040E         | The car reports charging system error               | E2    | EV                  |
| B040F         | Abnormal output voltage                             | E2    | EV                  |
| B0410         | Abnormal output current                             | E2    | EV                  |
| B0411         | Wrong battery polarity                              | E2    | EV                  |
| B0412         | Insulation fault error                              | E2    | EV                  |
| B0413         | electromagnetic lock locking failure                | E2    | EV                  |
| B0414         | CAN initialization failure                          | E2    | EV                  |
| B0415         | VEHICIE_SHIFT_POSITION on car end stopped           | E2    | EV                  |
| B0416         | Waiting for Switch(k) = OFF Timeout                 | E2    | EV                  |
| B0417         | Waiting for communication shutdown abnormal         | E2    | EV                  |
| B0418         | Switch(k) state before charging is abnormal         | E2    | EV                  |
| B0419         | EV target battery voltage abnormal                  | E2    | EV                  |
| B041A         | EV battery mismatch                                 | E2    | EV                  |
| B041B         | Request current failure                             | E2    | EV                  |
| B041C         | Minimum current error                               | E2    | EV                  |
| B041D         | Car request to stop before charging                 | E2    | EV                  |
| B041E         | Charging remaining time is 0                        | E2    | EV                  |
| B041F         | Waiting for power module preparation timeout        | E2    | EVSE                |
| B0420         | Vehicle_Charging_Enabled status error               | E2    | EV                  |
| B0421         | Waiting for current below 5A timeout                | E2    | EV                  |
| B0422         | Batter_OverVoltage                                  | E2    | EV                  |
| B0423         | Batter_UnderVoltage                                 | E2    | EV                  |
| B0424         | Batter_Current_Deviation Error                      | E2    | EV                  |
| B0425         | Batter_High_temperature                             | E2    | EV                  |
| B0426         | Batter_Votage_Deviation Error                       | E2    | EV                  |
| B0427         | Not match                                           | E2    | EV                  |
| B0501         | Connector being pulled out during charging          | E2    | EV                  |
| B0502         | Waiting for charging timeout                        | E2    | EV                  |
| B0503         | SessionStop from Car                                | E2    | EV                  |
| B0504         | Insulation failure Stop                             | E2    | EV                  |

| Error<br>Code | Description                                   | Level | Respon-<br>sibility |
|---------------|-----------------------------------------------|-------|---------------------|
| B0505         | Demand over Max. allowable voltage of car     | E2    | EV                  |
| B0506         | Demand over Max. allowable Current of car     | E2    | EV                  |
| B0507         | DC output overvoltage                         | E2    | EV                  |
| B0508         | DC output overcurrent                         | E2    | EV                  |
| B0509         | CP voltage abnormal                           | E2    | EV                  |
| B050A         | Battery reverse connection                    | E2    | EV                  |
| B050B         | Output overvoltage before charging            | E2    | EV                  |
| B050C         | Output overvoltage after insulation detection | E2    | EV                  |
| B050D         | Output undervoltage                           | E2    | EV                  |
| B050E         | Waiting to allow charging timeout             | E2    | EV                  |
| B050F         | CCS1 Connector                                | E2    | EV                  |
| B0510         | Doesn\'t match                                | E2    | EV                  |

| Error<br>Code | Description                                              | Level | Respon-<br>sibility |
|---------------|----------------------------------------------------------|-------|---------------------|
| C0201         | communication failure between DCB and Battery Controller | E3    | ESS                 |
| C0202         | Charging general overcurrent alarm                       | E3    | ESS                 |
| C0203         | Discharge general overcurrent alarm                      | E3    | ESS                 |
| C0204         | General high voltage alarm                               | E3    | ESS                 |
| C0205         | General low voltage alarm                                | E3    | ESS                 |
| C0206         | General high temperature alarm                           | E3    | ESS                 |
| C0207         | General low temperature alarm                            | E3    | ESS                 |
| C0208         | Severe high voltage alarm                                | E3    | ESS                 |
| C0209         | Severe low voltage alarm                                 | E3    | ESS                 |
| C0210         | Severe low temperature alarm                             | E3    | ESS                 |
| C0211         | Charging serious overcurrent alarm                       | E3    | ESS                 |
| C0212         | Discharge serious overcurrent alarm                      | E3    | ESS                 |
| C0213         | Over-temperature power reduction                         | E3    | ESS                 |
| C0214         | Total voltage over the upper limit alarm                 | E3    | ESS                 |
| C0215         | Total voltage over lower limit alarm                     | E3    | ESS                 |
| C0216         | BMU sampling circuit abnormal                            | E3    | ESS                 |
| C0217         | Battery high temperature damage                          | E3    | ESS                 |
| C0218         | Voltage sampling wire disconnection                      | E3    | ESS                 |
| C0219         | Temperature sampling wire disconnection                  | E3    | ESS                 |

| Error<br>Code | Description                                  | Level | Respon-<br>sibility |
|---------------|----------------------------------------------|-------|---------------------|
| C0220         | Master-slave internal CAN disconnection      | E2    | EV                  |
| C0222         | Insulation monitoring abnormal               | E2    | EV                  |
| C0224         | SPD signal                                   | E2    | EV                  |
| C0225         | Tilt angle too large                         | E2    | EV                  |
| C0226         | Emergency stop detection signal              | E2    | EV                  |
| C0227         | Fire aerosol action signal                   | E2    | EV                  |
| C0228         | Water sensor detection signal                | E2    | EV                  |
| C0229         | air conditioner communication abnormality    | E2    | EV                  |
| C0230         | Communication abnormality of DC meter        | E2    | EV                  |
| C0232         | Communication disconnection with tilt sensor | E2    | EV                  |
| C0233         | Abnormal communication with DCB              | E2    | EV                  |
| C0234         | Communication interruption with BECU1        | E2    | EV                  |
| C0235         | System alarm fault status_alarm              | E2    | EV                  |
| C0236         | System alarm fault status_fault              | E2    | EV                  |
| C0237         | Volume alarm                                 | E2    | EV                  |
| C0238         | High water pressure alarm                    | E2    | EV                  |
| C0239         | Low water pressure alarm                     | E2    | EV                  |
| C0240         | Charging current over limit alarm            | E2    | EV                  |
| C0241         | Discharge current over limit alarm           | E2    | EV                  |
| C0242         | Isolation switch not sucked                  | E2    | EV                  |
| C0243         | Pre-charge current abnormal                  | E2    | EV                  |
| C0244         | Stopping current unsafe                      | E2    | EV                  |
| C0245         | Lowering limit value alarm                   | E2    | EVSE                |
| C0246         | Isolation switch back check abnormal         | E2    | EV                  |
| C0247         | BMS control box high temperature fault       | E2    | EV                  |
| C0248         | Insulation board CAN disconnection           | E2    | EV                  |
| C0249         | Inside temperature sensor failure            | E2    | EV                  |
| C0250         | Outside temperature sensor failure           | E2    | EV                  |
| C0251         | Inside humidity sensor failure               | E2    | EV                  |
| C0252         | Humidity alarm                               | E2    | EV                  |
| C0253         | Tilt angle abnormal                          | E2    | EV                  |
| C0254         | Severe inside overtemperature                | E2    | EV                  |
| C0255         | Severe outside over-temperature              | E2    | EV                  |
| C0256         | Severe high temperature failure              | E2    | EV                  |
| C0257         | Fuse failure                                 | E2    | EV                  |

| Error<br>Code | Description                                 | Level | Respon-<br>sibility |
|---------------|---------------------------------------------|-------|---------------------|
| C0258         | Communication interruption with EMCU        | E3    | ESS                 |
| C0259         | Battery system active emergency stop signal | E3    | ESS                 |

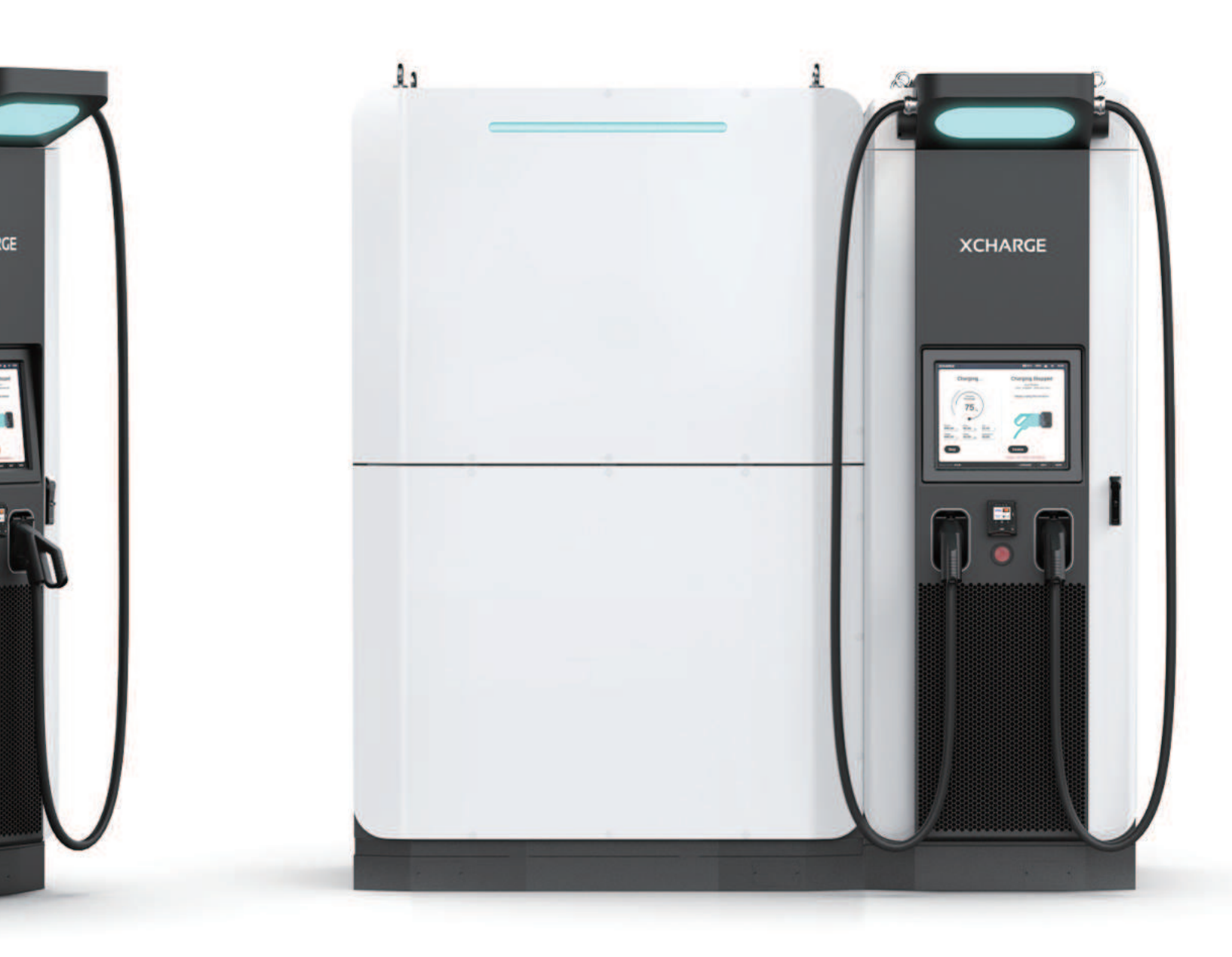